HP Photosmart 850 Digitalkamera

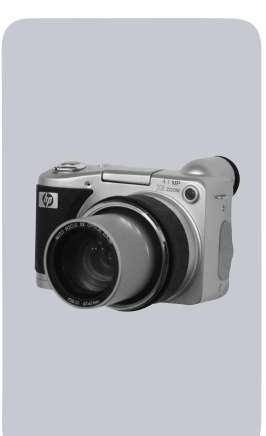

## Benutzerhandbuch

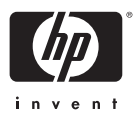

#### Warenzeichen und Copyright-Informationen

© Copyright 2002 Hewlett-Packard Company

Alle Rechte vorbehalten. Kein Teil dieser Dokumentation darf ohne vorherige schriftliche Genehmigung von Hewlett-Packard kopiert, reproduziert oder in eine andere Sprache übersetzt werden.

Änderungen vorbehalten. Hewlett-Packard übernimmt keine Haftung für Fehler in dieser Dokumentation oder für Folgeschäden, die auf die Bereitstellung, Leistung oder Verwendung dieses Materials zurückzuführen sind.

Microsoft® und Windows® sind eingetragene Warenzeichen der Microsoft Corporation.

Apple, Macintosh und Mac sind eingetragene Warenzeichen von Apple Computer, Inc.

Signal SD-Logo ist ein Warenzeichen der SD Card Association.

#### Materialentsorgung

Dieses HP Produkt enthält folgende Materialien, die zum Ende ihrer Lebensdauer möglicherweise einer speziellen Entsorgung bedürfen:

- Quecksilber und Leuchtstoffröhre in der LCD-Anzeige
- Alkali-Mangandioxid-Zink- oder Lithium-Eisendisulfid-Mignonzellen.
- Blei in Lötverbindungen und einigen Bauteilführungen.

Die Entsorgung dieses Materials unterliegt möglicherweise besonderen Bestimmungen. Informationen zu Entsorgung oder Recycling erhalten Sie bei der zuständigen Behörde oder bei der EIA (Electronic Industries Alliance) unter www.eiae.org.

# Inhaltsverzeichnis

| Kapitel 1:                             |    |
|----------------------------------------|----|
| Erste Schritte                         | 9  |
| Kamerateile                            | 10 |
| Einrichten                             | 15 |
| Objektivkappenband befestigen          | 15 |
| Trageriemen befestigen                 | 16 |
| Batterien einsetzen                    | 16 |
| Speicherkarte einsetzen                | 17 |
| Kamera einschalten                     | 18 |
| Sprache auswählen                      | 18 |
| Datum und Zeit einstellen              | 19 |
| Software installieren                  | 19 |
| Windows                                | 20 |
| Macintosh                              | 21 |
| Kamerastatus und Menüs                 | 21 |
| Frühere Einstellungen wiederherstellen | 22 |
| Kapitel 2:                             |    |
| Bilder und Videoclips aufnehmen        | 23 |
| Anzeigen verwenden                     | 23 |
| Dioptrienkontrolle verwenden           | 25 |
| Einzelbilder aufnehmen                 | 25 |
| Modus "Einzelbild" verwenden           | 26 |
| Modus "Selbstauslöser" verwenden       | 26 |
| Bildansicht verwenden                  | 27 |
| Focus-Markierungen verwenden           | 28 |
| Focus-Sperre verwenden                 | 29 |
| Focus-Einstellungen verwenden          | 29 |
| Belichtungskompensation verwenden      | 31 |
| Ausklappbaren Blitz verwenden          | 31 |
| Audio aufnehmen                        | 33 |
| Videoclips aufnehmen                   | 34 |

| Zoom verwenden       .36         Optischer Zoom       .36         Digital-Zoom       .36         Menü "Aufnahme" verwenden       .37         Belichtungsmodus       .38         Weißabgleich       .40         AE-Belichtungsmessung       .42         ISO-Empfindlichkeit       .43         Farbe       .44         Auflösung       .44         Komprimierung       .45         Setup       .46         Kapitel 3:       Bilder und Videoclips anzeigen       .47         Menü "Playback" verwenden       .49         Abspielen       .52       Löschen       .52         Vergrößern       .53       Setup       .53         Kapitel 4:       HP Instant Share verwenden       .55         Menü "Gemeinsam" verwenden       .56         HP Instant Share zum Drucken von Bildern       .57         HP Instant Share E-Mail-Service verwenden       .58         E-Mail-Adressen hinzufügen, ändern und       .57         Bilder für den E-Mail-Versand auswählen       .61         Windows       .62 | 7                                         | ~ ( |
|----------------------------------------------------------------------------------------------------|-------------------------------------------|-----|
| Optischer Zoom.36Digital-Zoom.36Menü "Aufnahme" verwenden.37Belichtungsmodus.38Weißabgleich.40AE-Belichtungsmessung.42ISO-Empfindlichkeit.43Farbe.44Auflösung.44Komprimierung.45Setup.46Kapitel 3:Bilder und Videoclips anzeigen.47Menü "Playback" verwenden.49Abspielen.52Löschen.52Vergrößern.53Setup.53Kapitel 4:.55HP Instant Share verwenden.56HP Instant Share zum Drucken von Bildern.57HP Instant Share E-Mail-Service verwenden.58E-Mail-Adressen hinzufügen, ändern und.59Bilder für den E-Mail-Versand auswählen.61Windows.62                                                                                                    |                                           | .36 |
| Digital-Zoom       .36         Menü "Aufnahme" verwenden       .37         Belichtungsmodus       .38         Weißabgleich       .40         AE-Belichtungsmessung       .42         ISO-Empfindlichkeit       .43         Farbe       .44         Auflösung       .44         Komprimierung       .45         Setup       .46         Kapitel 3:       Bilder und Videoclips anzeigen       .47         Wiedergabe verwenden       .47         Menü "Playback" verwenden       .49         Abspielen       .52         Löschen       .52         Vergrößern       .53         Setup       .53         Kapitel 4:       HP Instant Share verwenden       .56         HP Instant Share zum Drucken von Bildern       .57         HP Instant Share E-Mail-Service verwenden       .58         E-Mail-Adressen hinzufügen, ändern und       .59         Bilder für den E-Mail-Versand auswählen       .61         Windows       .62                                                                     | Optischer Zoom                            | .36 |
| Menü "Aufnahme" verwenden       .37         Belichtungsmodus       .38         Weißabgleich       .40         AE-Belichtungsmessung       .42         ISO-Empfindlichkeit       .43         Farbe       .44         Auflösung       .44         Komprimierung       .45         Setup       .46         Kapitel 3:       Bilder und Videoclips anzeigen       .47         Wiedergabe verwenden       .47         Menü "Playback" verwenden       .49         Abspielen       .52         Löschen       .52         Vergrößern       .53         Setup       .53         Kapitel 4:       .55         Menü "Gemeinsam" verwenden       .56         HP Instant Share verwenden       .57         HP Instant Share zum Drucken von Bildern       .57         HP Instant Share E-Mail-Service verwenden       .58         E-Mail-Adressen hinzufügen, ändern und       .59         Bilder für den E-Mail-Versand auswählen       .61         Windows       .62                                           | Digital-Zoom                              | .36 |
| Belichtungsmodus                                                                                                    | Menü "Aufnahme" verwenden                 | .37 |
| Weißabgleich       40         AE-Belichtungsmessung       42         ISO-Empfindlichkeit       43         Farbe       44         Auflösung       44         Komprimierung       45         Setup       46         Kapitel 3:       Bilder und Videoclips anzeigen       47         Wiedergabe verwenden       47         Menü "Playback" verwenden       49         Abspielen       52         Löschen       52         Vergrößern       53         Setup       53         Kapitel 4:       55         HP Instant Share verwenden       55         Menü "Gemeinsam" verwenden       56         HP Instant Share zum Drucken von Bildern       57         HP Instant Share E-Mail-Service verwenden       58         E-Mail-Adressen hinzufügen, ändern und       59         Bilder für den E-Mail-Versand auswählen       61         Windows       62                                                                                                    | Belichtungsmodus                          | .38 |
| AE-Belichtungsmessung       .42         ISO-Empfindlichkeit       .43         Farbe       .44         Auflösung       .44         Auflösung       .44         Komprimierung       .45         Setup       .46         Kapitel 3:       Bilder und Videoclips anzeigen       .47         Wiedergabe verwenden       .47         Menü "Playback" verwenden       .49         Abspielen       .52         Löschen       .52         Vergrößern       .53         Setup       .53         Setup       .53         Kapitel 4:       .55         HP Instant Share verwenden       .56         HP Instant Share zum Drucken von Bildern       .57         HP Instant Share E-Mail-Service verwenden       .58         E-Mail-Adressen hinzufügen, ändern und       .59         Bilder für den E-Mail-Versand auswählen       .61         Windows       .62                                                                                                    | Weißabgleich                              | .40 |
| ISO-Empfindlichkeit       43         Farbe       44         Auflösung       44         Komprimierung       45         Setup       46         Kapitel 3:       8         Bilder und Videoclips anzeigen       47         Wiedergabe verwenden       47         Menü "Playback" verwenden       49         Abspielen       52         Löschen       52         Vergrößern       53         Setup       53         Setup       53         Kapitel 4:       47         HP Instant Share verwenden       55         Menü "Gemeinsam" verwenden       56         HP Instant Share zum Drucken von Bildern       57         HP Instant Share E-Mail-Service verwenden       58         E-Mail-Adressen hinzufügen, ändern und       59         Bilder für den E-Mail-Versand auswählen       61         Windows       62                                                                                                    | AE-Belichtungsmessung                     | .42 |
| Farbe                                                                                                    | ISO-Empfindlichkeit                       | .43 |
| Auflösung       .44         Komprimierung       .45         Setup       .46         Kapitel 3:       Bilder und Videoclips anzeigen       .47         Wiedergabe verwenden       .47         Menü "Playback" verwenden       .49         Abspielen       .52         Löschen       .52         Vergrößern       .53         Setup       .53         Kapitel 4:       HP Instant Share verwenden       .55         Menü "Gemeinsam" verwenden       .56         HP Instant Share zum Drucken von Bildern       .57         HP Instant Share E-Mail-Service verwenden       .58         E-Mail-Adressen hinzufügen, ändern und       .59         Bilder für den E-Mail-Versand auswählen       .61         Windows       .62                                                                                                    | Farbe                                     | .44 |
| Komprimierung.45<br>SetupSetup.46Kapitel 3:Bilder und Videoclips anzeigen.47Wiedergabe verwenden.47Menü "Playback" verwenden.49<br>AbspielenAbspielen.52<br>Löschen.52<br>VergrößernSetup.53<br>Setup.53Kapitel 4:.55<br>Menü "Gemeinsam" verwenden.56<br>HP Instant Share zum Drucken von Bildern<br>verwenden.57<br>HP Instant Share E-Mail-Service verwenden.58<br>E-Mail-Adressen hinzufügen, ändern und<br>entfernen.59<br>Bilder für den E-Mail-Versand auswählen.61<br>Windows                                                                                                    | Auflösung                                 | .44 |
| Setup                                                                                                    | Komprimierung                             | .45 |
| Kapitel 3:       Bilder und Videoclips anzeigen       47         Wiedergabe verwenden       .47         Menü "Playback" verwenden       .49         Abspielen       .52         Löschen       .52         Vergrößern       .53         Setup       .53         Kapitel 4:       55         Menü "Gemeinsam" verwenden       .56         HP Instant Share verwenden       .56         HP Instant Share zum Drucken von Bildern       .57         HP Instant Share E-Mail-Service verwenden       .58         E-Mail-Adressen hinzufügen, ändern und       .59         Bilder für den E-Mail-Versand auswählen       .61         Windows       .62                                                                                                    | Setup                                     | .46 |
| Bilder und Videoclips anzeigen       47         Wiedergabe verwenden       47         Menü "Playback" verwenden       49         Abspielen       52         Löschen       52         Vergrößern       53         Setup       53         Kapitel 4:       55         Menü "Gemeinsam" verwenden       56         HP Instant Share verwenden       56         HP Instant Share zum Drucken von Bildern       57         HP Instant Share E-Mail-Service verwenden       58         E-Mail-Adressen hinzufügen, ändern und       59         Bilder für den E-Mail-Versand auswählen       61         Windows       62                                                                                                    | Kapitel 3:                                |     |
| Wiedergabe verwenden       .47         Menü "Playback" verwenden       .49         Abspielen       .52         Löschen       .52         Vergrößern       .53         Setup       .53         Kapitel 4:       .55         Menü "Gemeinsam" verwenden       .55         Menü "Gemeinsam" verwenden       .56         HP Instant Share verwenden       .57         HP Instant Share E-Mail-Service verwenden       .58         E-Mail-Adressen hinzufügen, ändern und entfernen       .59         Bilder für den E-Mail-Versand auswählen       .61         Windows       .62                                                                                                    | Bilder und Videoclips anzeigen            | 47  |
| Menü "Playback" verwenden       .49         Abspielen       .52         Löschen       .52         Vergrößern       .53         Setup       .53         Kapitel 4:       .53         HP Instant Share verwenden       .55         Menü "Gemeinsam" verwenden       .56         HP Instant Share zum Drucken von Bildern       .57         HP Instant Share E-Mail-Service verwenden       .58         E-Mail-Adressen hinzufügen, ändern und       .59         Bilder für den E-Mail-Versand auswählen       .61         Windows       .62                                                                                                    | Wiedergabe verwenden                      | .47 |
| Abspielen       .52         Löschen       .52         Vergrößern       .53         Setup       .53         Kapitel 4:                                                                                                    | Menü "Playback" verwenden                 | .49 |
| Löschen       .52         Vergrößern       .53         Setup       .53         Kapitel 4:       .53         HP Instant Share verwenden       .55         Menü "Gemeinsam" verwenden       .56         HP Instant Share zum Drucken von Bildern       .57         HP Instant Share E-Mail-Service verwenden       .58         E-Mail-Adressen hinzufügen, ändern und       .59         Bilder für den E-Mail-Versand auswählen       .61         Windows       .62                                                                                                    | Abspielen                                 | .52 |
| Vergrößern       .53         Setup       .53         Kapitel 4:       .53         HP Instant Share verwenden       .55         Menü "Gemeinsam" verwenden       .56         HP Instant Share zum Drucken von Bildern       .57         HP Instant Share E-Mail-Service verwenden       .57         HP Instant Share E-Mail-Service verwenden       .58         E-Mail-Adressen hinzufügen, ändern und       .59         Bilder für den E-Mail-Versand auswählen       .61         Windows       .62                                                                                                    | Löschen                                   | .52 |
| Setup       .53         Kapitel 4:                                                                                                    | Vergrößern                                | .53 |
| Kapitel 4:       55         HP Instant Share verwenden       56         HP Instant Share zum Drucken von Bildern       56         HP Instant Share zum Drucken von Bildern       57         HP Instant Share E-Mail-Service verwenden       58         E-Mail-Adressen hinzufügen, ändern und       59         Bilder für den E-Mail-Versand auswählen       61         Windows       62                                                                                                    | Setup                                     | .53 |
| HP Instant Share verwenden       55         Menü "Gemeinsam" verwenden       .56         HP Instant Share zum Drucken von Bildern       .57         verwenden       .57         HP Instant Share E-Mail-Service verwenden       .58         E-Mail-Adressen hinzufügen, ändern und       .59         Bilder für den E-Mail-Versand auswählen       .61         Windows       .62                                                                                                    | Kapitel 4:                                |     |
| Menü "Gemeinsam" verwenden       .56         HP Instant Share zum Drucken von Bildern       .57         verwenden       .57         HP Instant Share E-Mail-Service verwenden       .58         E-Mail-Adressen hinzufügen, ändern und       .59         Bilder für den E-Mail-Versand auswählen       .61         Windows       .62                                                                                                    | HP Instant Share verwenden                | 55  |
| HP Instant Share zum Drucken von Bildern<br>verwenden                                                                                                    | Menü "Gemeinsam" verwenden                | .56 |
| verwenden                                                                                                    | HP Instant Share zum Drucken von Bildern  |     |
| HP Instant Share E-Mail-Service verwenden                                                                                                    | verwenden                                 | .57 |
| E-Mail-Adressen hinzufügen, ändern und<br>entfernen                                                                                                    | HP Instant Share E-Mail-Service verwenden | .58 |
| entfernen                                                                                                    | E-Mail-Adressen hinzufügen, ändern und    |     |
| Bilder für den E-Mail-Versand auswählen61<br>Windows                                                                                                    | entfernen                                 | .59 |
| Windows                                                                                                    | Bilder für den F-Mail-Versand auswählen   | .61 |
|                                                                                                    | Windows                                   | .62 |
| Macintosh                                                                                                    | Macintosh                                 | .62 |

| Kapitel 5:                                                                                                    |                                                                            |
|----------------------------------------------------------------------------------------------------|----------------------------------------------------------------------------|
| Bilder entladen, drucken und anzeigen                                                                                                    | 63                                                                         |
| Bilder auf einen Computer entladen                                                                                                    | 63                                                                         |
| Bilder drucken                                                                                                    | 64                                                                         |
| Bilder auf einem Fernsehgerät anzeigen                                                                                                    | 65                                                                         |
| Kapitel 6:                                                                                                    |                                                                            |
| Kameraeinstellungen anpassen                                                                                                    | 67                                                                         |
| Menü "Setup" verwenden                                                                                                    | 67                                                                         |
| Audio-Aufnahmen                                                                                                    | 68                                                                         |
| Bildanzeige                                                                                                    | 69                                                                         |
| Kameraklänge                                                                                                    | 69                                                                         |
| Eye-Start                                                                                                    | 70                                                                         |
| Datum und Uhrzeit                                                                                                    | 70                                                                         |
| USB-Konfiguration                                                                                                    | 71                                                                         |
| TV-Konfiguration                                                                                                    | 71                                                                         |
| Sprache                                                                                                    | 72                                                                         |
| Kanitel 7                                                                                                    |                                                                            |
|                                                                                                    |                                                                            |
| Fehlerbehebung und Support                                                                                                    | 73                                                                         |
| Fehlerbehebung und Support                                                                                                    | <b>73</b><br>73                                                            |
| Fehlerbehebung und Support         Probleme und Lösungen         Fehlermeldungen                                                                                                    | <b>73</b><br>73<br>79                                                      |
| Fehlerbehebung und Support         Probleme und Lösungen         Fehlermeldungen         Unterstützung                                                                                                    | <b> 73</b><br>73<br>79<br>86                                               |
| Fehlerbehebung und Support         Probleme und Lösungen         Fehlermeldungen         Unterstützung         Hilfe über das Internet                                                                                                    | 73<br>73<br>79<br>86<br>86                                                 |
| Fehlerbehebung und Support         Probleme und Lösungen         Fehlermeldungen         Unterstützung         Hilfe über das Internet         HP Produkt-Support                                                                                                    | 73<br>73<br>86<br>86<br>86                                                 |
| Fehlerbehebung und Support         Probleme und Lösungen         Fehlermeldungen         Unterstützung         Hilfe über das Internet         HP Produkt-Support         HP Photosmart Website                                                                                                    | <b> 73</b><br>73<br>79<br>86<br>86<br>86                                   |
| Fehlerbehebung und Support         Probleme und Lösungen         Fehlermeldungen         Unterstützung         Hilfe über das Internet         HP Produkt-Support         HP Photosmart Website         HP Website für behindertengerechte                                                                                                    | <b> 73</b><br>73<br>79<br>86<br>86<br>86<br>86                             |
| Fehlerbehebung und Support         Probleme und Lösungen         Fehlermeldungen         Unterstützung         Hilfe über das Internet         HP Produkt-Support         HP Photosmart Website         HP Website für behindertengerechte         Produkte                                                                                                    | <b> 73</b><br>73<br>79<br>86<br>86<br>86<br>86<br>86                       |
| Fehlerbehebung und Support         Probleme und Lösungen         Fehlermeldungen         Unterstützung         Hilfe über das Internet         HP Produkt-Support         HP Photosmart Website         HP Website für behindertengerechte         Produkte         Kontakt zur HP Kundenunterstützung                                                                                                    | <b>73</b><br>73<br>79<br>86<br>86<br>86<br>86<br>86<br>86                  |
| Fehlerbehebung und Support         Probleme und Lösungen         Fehlermeldungen         Unterstützung         Hilfe über das Internet         HP Produkt-Support         HP Photosmart Website         HP Website für behindertengerechte         Produkte         Kontakt zur HP Kundenunterstützung         Unterstützung durch HP                                                                                                    |                                                                            |
| Fehlerbehebung und Support         Probleme und Lösungen         Fehlermeldungen         Unterstützung         Hilfe über das Internet         HP Produkt-Support         HP Photosmart Website         HP Website für behindertengerechte         Produkte         Kontakt zur HP Kundenunterstützung         Unterstützung durch HP         Bevor Sie anrufen                                                                                                   | 73<br>73<br>79<br>86<br>86<br>86<br>86<br>86<br>86<br>86<br>86<br>86<br>87 |
| Fehlerbehebung und Support         Probleme und Lösungen         Fehlermeldungen         Unterstützung         Hilfe über das Internet         HP Produkt-Support         HP Photosmart Website         HP Website für behindertengerechte         Produkte         Kontakt zur HP Kundenunterstützung         Unterstützung durch HP         Bevor Sie anrufen         Unterstützung in den Vereinigten Staaten                                                  | 73<br>79<br>86<br>86<br>86<br>86<br>86<br>86<br>86<br>86<br>86<br>87<br>87 |
| Fehlerbehebung und Support         Probleme und Lösungen         Fehlermeldungen         Unterstützung         Hilfe über das Internet         HP Produkt-Support         HP Photosmart Website         HP Website für behindertengerechte         Produkte         Kontakt zur HP Kundenunterstützung         Unterstützung durch HP         Bevor Sie anrufen         Unterstützung in den Vereinigten Staaten         Kostenloser Telefon-Support für ein Jahr | 73<br>79<br>86<br>86<br>86<br>86<br>86<br>86<br>86<br>87<br>87<br>87<br>87 |
| Fehlerbehebung und Support         Probleme und Lösungen         Fehlermeldungen         Unterstützung         Hilfe über das Internet         HP Produkt-Support         HP Photosmart Website         HP Website für behindertengerechte         Produkte         Kontakt zur HP Kundenunterstützung         Unterstützung durch HP         Bevor Sie anrufen         Unterstützung in den Vereinigten Staaten         Kostenloser Telefon-Support für ein Jahr | 73<br>79<br>86<br>86<br>86<br>86<br>86<br>86<br>87<br>87<br>87<br>87<br>87 |

| Beschränkte Gewährleistungserklärung von     |
|----------------------------------------------|
| Hewlett-Packard91                            |
| Wichtige Hinweise und Bestimmungen           |
| Anhang A:                                    |
| Batterien und Kamerazubehör                  |
| Batteriestatus                               |
| Batterielebensdauer verlängern               |
| Aufladbare Batterien                         |
| Strom sparen                                 |
| Kamerazubehör erwerben                       |
| Anhang B:                                    |
| HP Kamera-Station 99                         |
| Bilder über die HP Kamera-Station auf einen  |
| Computer entladen                            |
| Bilder über die HP Kamera-Station drucken101 |
| Bilder über die HP Kamera-Station auf einem  |
| Fernsehgerät anzeigen                        |
| Anhang C:                                    |
| Spezifikationen 103                          |
| · Sectobertantentener:                       |

# Kapitel 1: Erste Schritte

Die HP Photosmart 850 Digitalkamera bietet 4,1 Megapixel, einen 8-fachen optischen und einen 7-fachen Digital-Zoom. Diese Kamera verfügt über eine neue Technologie namens HP Instant Share.

Mit **HP Instant Share** können Sie Fotos zum Drucken oder für den E-Mail-Versand auswählen. Diese Bilder werden automatisch gedruckt oder per E-Mail versendet, wenn Sie die Kamera mit Ihrem Computer verbinden. Sie haben außerdem die Möglichkeit, den Computer zu umgehen und Fotos direkt auf einem USBfähigen HP Deskjet oder HP Photosmart Drucker zu drucken.

Hierzu wird die Verwendung der optionalen HP Photosmart 8881 Kamera-Station empfohlen. Die HP Kamera-Station ermöglicht das einfache Entladen von Bildern auf einen Computer, das Senden von Bildern an einen Drucker oder ein Fernsehgerät, das Aufladen der Kamerabatterien sowie das bequeme Aufbewahren Ihrer Kamera.

HINWEIS Im Lieferumfang Ihrer Kamera ist ein Einsatz für die HP Kamera-Station enthalten. Mit diesem Einsatz können Sie Ihre Kamera (oder ein vergleichbares Modell) mit der HP

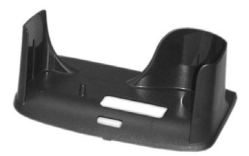

Kamera-Station nutzen. Verwenden Sie den Einsatz nicht ohne die HP Kamera-Station, und entsorgen Sie den Einsatz NICHT. Anweisungen zur Verwendung der HP Kamera-Station finden Sie in deren Dokumentation sowie in Anhang B dieses Handbuchs ab Seite 99.

## Kamerateile

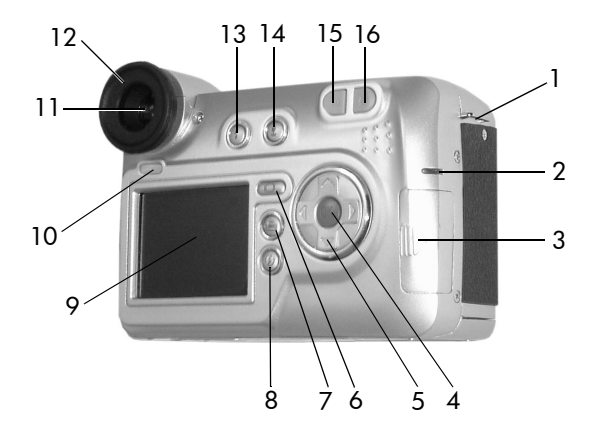

| # | Name                           | Beschreibung                                                                                                    |
|---|--------------------------------|----------------------------------------------------------------------------------------------------|
| 1 | Befestigung für<br>Trageriemen | Ermöglicht das Befestigen eines Trage-<br>riemens (eine Befestigung auf jeder<br>Seite der Kamera).                                                                                                    |
| 2 | Leuchte "Netz/<br>Speicher"    | Leuchtet grün – die Kamera ist einge-<br>schaltet.<br>Blinkt grün – Die Kamera ist ausge-<br>schaltet, und die Batterien werden<br>geladen.<br>Blinkt rot – Die Stromversorgung ist<br>unzureichend, und die Kamera wird<br>ausgeschaltet.<br>Leuchtet bernsteinfarben – Die Kamera<br>greift auf die Speicherkarte zu (Schrei-<br>ben/Lesen). |

| #  | Name                                                             | Beschreibung                                                                                                    |
|----|------------------------------------------------------------------|----------------------------------------------------------------------------------------------------|
| 3  | Klappe des Spei-<br>cherkartenfachs                              | Ermöglicht das Einsetzen/Entfernen<br>der Speicherkarte                                                                                                    |
| 4  | Taste <b>Menü/OK</b>                                             | Ermöglicht das Anzeigen der Menüs<br>Aufnahme und Playback sowie das<br>Auswählen von Menüoptionen.                                                                                               |
| 5  | <ul> <li>Steuertaste<br/>mit den Tasten</li> <li>und </li> </ul> | Ermöglicht das Durchblättern von<br>Menüs und Bildern auf der Bildan-<br>zeige sowie das Blättern im Menü <b>Auf-<br/>nahme</b> auf dem Mikrodisplay des<br>Suchers.                              |
| 6  | I⊃I Taste<br><b>Display</b>                                      | Schaltet die <b>Vorschau</b> auf der Bildan-<br>zeige aus und ein.                                                                                                    |
| 7  | Taste Abspielen                                                  | Schaltet die <b>Wiedergabe</b> aus und ein.                                                                                                    |
| 8  | ⑦ Taste Gemeinsam                                                | Aktiviert/Deaktivert das Menü<br><b>Gemeinsam</b> .                                                                                                    |
| 9  | Bildanzeige                                                      | Ermöglicht das Erfassen von Motiven<br>für Bilder und Videoclips mit Hilfe der<br><b>Vorschau</b> , das Anzeigen von Aufnah-<br>men im Modus <b>Wiedergabe</b> sowie<br>das Anzeigen aller Menüs. |
| 10 | Eye-Start-Sensor                                                 | Schaltet das Mikrodisplay im Sucher<br>ein, wenn Sie durch den Sucher bli-<br>cken.                                                                                                    |
| 11 | Sucher mit<br>Mikrodisplay                                       | Ermöglicht das Erfassen von Bildern<br>und Videoclips mit Hilfe der <b>Vorschau</b><br>sowie das Anzeigen des Menüs <b>Auf-</b><br>nahme.                                                         |

| #  | Name                                    | Beschreibung                                                                                                    |
|----|-----------------------------------------|----------------------------------------------------------------------------------------------------|
| 12 | Dioptrien-<br>kontrolle                 | Stellt den Focus des Mikrodisplays ein.<br>(Diese Einstellung hat keinerlei Auswir-<br>kungen auf den Focus aufgenomme-<br>ner Bilder oder Videoclips.) |
| 13 | 4 Taste Blitz                           | Wählt die Blitzeinstellung aus, wenn<br>der ausklappbare Blitz aktiv ist.                                                                               |
| 14 | Taste Focus                             | Schaltet den <b>Makro-Focus</b> (für Nah-<br>aufnahmen) ein und aus.                                                                                    |
| 15 | <b>♦♦</b> ♦ Taste<br><b>Verkleinern</b> | Bewegt das Objektiv in die Weit-<br>winkelposition.                                                                                                    |
| 16 | ♦ Taste<br>Vergrößern                   | Bewegt das Objektiv in die Teleobjek-<br>tivposition.                                                                                                   |

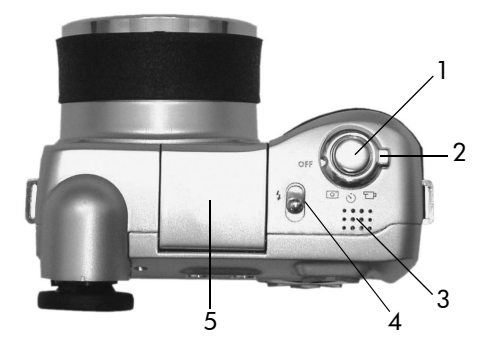

| # | Name                                           | Beschreibung                                                                                                    |
|---|------------------------------------------------|----------------------------------------------------------------------------------------------------|
| 1 | Auslöser                                       | Nimmt ein Bild auf bzw. startet/stoppt<br>die Aufnahme eines Videoclips.                                                                   |
| 2 | Wahlschalter<br><b>OFF/Modus</b>               | Schaltet die Kamera ein und aus und<br>stellt den Kameramodus auf <b>Einzelbild</b><br>, <b>Selbstauslöser</b> O oder <b>Video</b><br>ein. |
| 3 | Lautsprecher                                   | Ermöglicht das Abspielen von<br>Kameratönen und Audioclips.                                                                                |
| 4 | 4 Entriegelung<br>für ausklapp-<br>baren Blitz | Entriegelt den ausklappbaren Blitz.                                                                                                    |
| 5 | Ausklappbarer<br>Blitz                         | Bietet zusätzliches Licht zum Optimie-<br>ren von Aufnahmen.                                                                               |

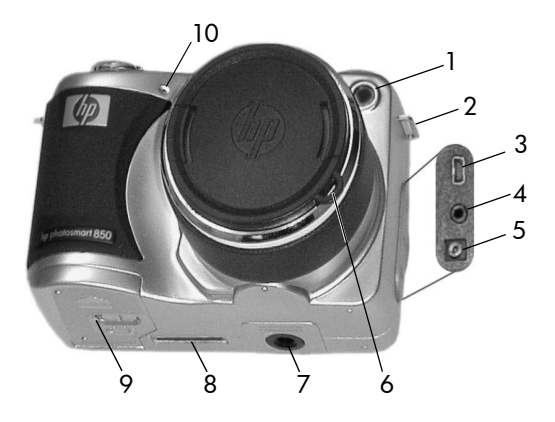

| # | Name                                 | Beschreibung                                                                                                    |
|---|--------------------------------------|----------------------------------------------------------------------------------------------------|
| 1 | Selbstauslöser-<br>Aktivitätsanzeige | Blinkt während des 10-Sekunden-<br>Countdowns vor dem Aufnehmen<br>eines Bilds, wenn sich die Kamera im<br>Modus <b>Selbstauslöser</b> befindet. Wird<br>außerdem bei geringem Umgebungs-<br>licht eingeschaltet, um den Autofocus<br>zu unterstützen. |
| 2 | Befestigung für<br>Trageriemen       | Ermöglicht das Befestigen eines Trage-<br>riemens und einer Objektivkappe.                                                                                                    |
| 3 | USB-Anschluss                        | Ermöglicht das Verbinden der Kamera<br>mit einem USB-fähigen Computer oder<br>Drucker.                                                                                                    |
| 4 | TV-Anschluss                         | Ermöglicht das Anschließen eines<br>optionalen Audio-/Videokabels zum<br>Verbinden der Kamera mit einem<br>Fernsehgerät.                                                                                                    |

| #  | Name                                       | Beschreibung                                                                                                  |
|----|--------------------------------------------|----------------------------------------------------------------------------------------------------|
| 5  | Netzteilanschluss                          | Ermöglicht das Anschließen eines HP<br>Netzteils, mit dem die Kamera ohne<br>Batterien betrieben werden kann. |
| 6  | Befestigung für<br>Objektivkappen-<br>band | Ermöglicht das Befestigen eines Bands<br>an der Objektivkappe                                                 |
| 7  | Stativhalterung                            | Ermöglicht das Befestigen der Kamera<br>auf einem Stativ.                                                     |
| 8  | Anschluss für HP<br>Kamera-Station         | Ermöglicht das Verbinden der Kamera<br>mit der optionalen HP Kamera-Station.                                  |
| 9  | Batterieklappe                             | Ermöglicht das Einsetzen und Entfer-<br>nen der Batterien.                                                    |
| 10 | Mikrofon                                   | Nimmt Audioclips auf.                                                                                         |

# Einrichten

## **Objektivkappenband befestigen**

- Platzieren Sie die Kamera so, dass deren Vorderseite zu Ihnen weist. Führen Sie die kleine Schlaufe des Objektivkappenbands durch die Trageriemenbefestigung auf der rechten Kameraseite.
- 2 Führen Sie die große Schlaufe des Objektivkappenbands durch die kleine Schlaufe, und ziehen Sie die große Schlaufe zu.

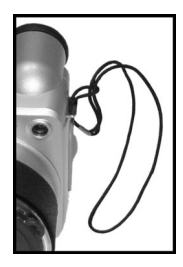

**3** Führen Sie die große Schlaufe durch die Befestigung des Objektivkappenbands.

HP Photosmart 850 Benutzerhandbuch

4 Ziehen Sie die große Schlaufe über die Seiten der Objektivkappe und anschließend unter diese (siehe Abbildung). Ziehen Sie die Schlaufe zu.

#### Trageriemen befestigen

Führen Sie ein Ende des Trageriemens durch eine der Befestigungen an der Kamera. Sichern Sie dieses Ende des Trageriemens anschließend mit dem Kunststoffstreifen.

Wiederholen Sie diese beiden Schritte mit dem anderen Ende des Trageriemens.

## Batterien einsetzen

 Platzieren Sie die Kamera so, dass deren Vorderseite zu Ihnen weist. Öffnen Sie die Batterieklappe auf der Unterseite der Kamera, indem Sie die Verriegelung nach rechts schieben und die Klappe öffnen.

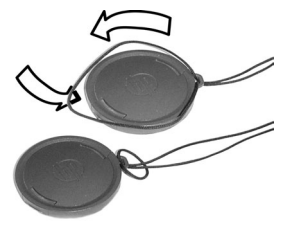

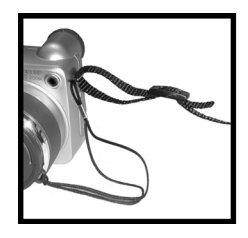

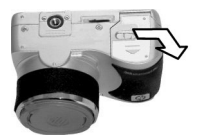

- 2 Setzen Sie die Batterien gemäß den Anweisungen auf der Innenseite der Batterieklappe ein.
- 3 Schließen Sie die Batterieklappe, indem Sie diese in Richtung der Kamerarückseite drücken und die Verriegelung nach links schieben.

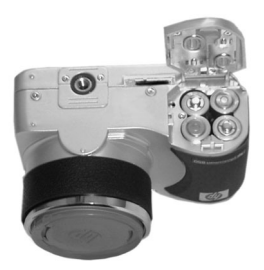

**HINWEIS** Weitere Informationen zu Batterien finden Sie im Abschnitt **Batteriestatus** auf Seite 95.

## Speicherkarte einsetzen

- Schalten Sie die Kamera aus, und platzieren Sie diese so, dass die Kamerarückseite zu Ihnen weist. Öffnen Sie die Klappe des Speicherkartenfachs, indem Sie diese nach rechts schieben.
- Setzen Sie die Speicherkarte in die Kamera ein, und achten Sie darauf, dass diese einrastet.
- **3** Schließen Sie die Klappe des Speicherkartenfachs.

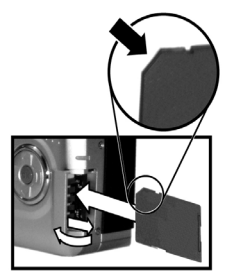

Wenn Sie die Speicherkarte entnehmen möchten, schalten Sie die Kamera zuvor aus. Öffnen Sie die Klappe des Speicherkartenfachs, und drücken Sie die Speicherkarte leicht in die Kamera hinein, so dass diese entriegelt wird.

## Kamera einschalten

Schalten Sie die Kamera ein, indem Sie den Wahlschalter **OFF/Modus** in die Stellung für den gewünschten Modus bringen:

- • Einzelbildmodus
- 🖄 Selbstauslösermodus
- €P-Videomodus

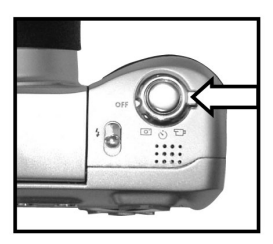

Das Objektiv wird ausgefahren, die Bildanzeige wird kurz eingeschaltet, und die Leuchte "Netz/Speicher" leuchtet grün.

 HINWEIS Blinkt die Leuchte "Netz/Speicher" rot, sind die Batterien beinahe leer, und die Kamera wird in Kürze ausgeschaltet. Tauschen Sie die Batterien aus, laden Sie diese auf, oder verwenden Sie ein optionales HP Netzteil. Weitere Informationen zum HP Netzteil finden Sie im Abschnitt Kamerazubehör erwerben auf Seite 97.

## Sprache auswählen

Beim ersten Einschalten der Kamera erscheint die folgende Anzeige, die Sie zum Auswählen einer Sprache auffordert.

- Blättern Sie mit Hilfe der Tasten
   an der Steuertaste zur gewünschten Sprache.
- 2 Drücken Sie die blaue Taste Menü/OK in der Mitte der Steuertaste , um die hervorgehobene Sprache auszuwählen.

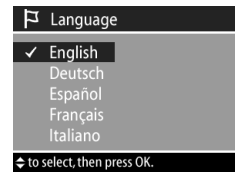

## Datum und Zeit einstellen

Die Kamera verfügt über eine Uhr, die Datum und Uhrzeit aufgenommener Bilder aufzeichnet. Beim ersten Einschalten der Kamera erscheint nach dem Auswählen der Sprache die folgende Anzeige.

- Ändern Sie mit Hilfe der Tasten
   an der Steuertaste 
   den hervorgehobenen Wert.
- 2 Drücken Sie die Tasten () an der Steuertaste (), um zu anderen Optionen zu blättern.

| 🗇 Datum/Uhrzeit       |
|-----------------------|
| Datum: 01 / 01 / 2002 |
| Uhrzeit: 12 : 00 pm   |
| TT/MM/JJJJ 12 Stunden |
|                       |

Wiederholen Sie die Schritte 1 und 2, bis Datum, Uhrzeit und das Datums-/Uhrzeitformat korrekt eingestellt sind.

- HINWEIS Für das Datums-/Uhrzeitformat gilt MM = Monat, TT = Tag und JJJJ = Jahr.
- 3 Drücken Sie die Taste **Menü/OK**, wenn die Werte korrekt eingestellt sind. Die Bildanzeige erlischt.

## Software installieren

Ihre Kamera ermöglicht das Entladen von Bildern aus der Kamera sowie das Anzeigen, Drucken und Versenden von Bildern per E-Mail. Außerdem können Sie mit Hilfe der Software das Menü **Gemeinsam** Ihrer Kamera konfigurieren.

In **Kapitel 4: HP Instant Share verwenden** auf Seite 55 finden Sie Informationen zum Konfigurieren des Menüs **Gemeinsam** der Kamera. In **Kapitel 5: Bilder entladen, drucken und anzeigen** auf Seite 63 finden Sie Informationen zum Verbinden der Kamera mit einem Computer oder Drucker.

#### Windows

- **HINWEIS** Bei Verwendung eines Windows Computers benötigt die Komponente HP Instant Share der Software "HP Foto- und Bildbearbeitung" mindestens den Internet Explorer 5.01.
- Legen Sie die CD-ROM mit der Software "HP Foto- und Bildbearbeitung" in das CD-ROM-Laufwerk Ihres Computers ein. Die Installation wird automatisch gestartet.
- HINWEIS Wenn das Installationsfenster nicht angezeigt wird, klicken Sie auf Start und anschließend auf Ausführen. Geben Sie X:\Setup.exe ein. Hierbei steht X für den Buchstaben Ihres CD-ROM-Laufwerks.
- 2 Klicken Sie auf Weiter, und befolgen Sie die angezeigten Anweisungen zum Installieren der Software.

Möglicherweise enthält Ihre CD Bonussoftware anderer Hersteller. So installieren Sie die Bonussoftware:

- Klicken Sie auf Start, Ausführen, und geben Sie im Feld Öffnen die Zeichenfolge X:\Bonus\setup.exe ein. (Hierbei steht X für den Buchstaben Ihres CD-ROM-Laufwerks.)
- 2 Klicken Sie auf OK, und befolgen Sie die angezeigten Anweisungen zum Installieren der Bonussoftware.

#### Macintosh

- Legen Sie die CD-ROM mit der Software "HP Foto- und Bildbearbeitung" in das CD-ROM-Laufwerk Ihres Computers ein.
- 2 Doppelklicken Sie auf dem Desktop auf das CD-Symbol.
- **3** Doppelklicken Sie auf das Symbol des Installationsprogramms, und befolgen Sie die angezeigten Anweisungen.

Möglicherweise enthält Ihre CD Bonussoftware anderer Hersteller. So installieren Sie die Bonussoftware:

- 1 Doppelklicken Sie auf das Symbol des Ordners Bonus.
- **2** Doppelklicken Sie auf das Symbol des Installationsprogramms der Bonussoftware.
- **3** Befolgen Sie die angezeigten Anweisungen zum Installieren der Software.

## Kamerastatus und Menüs

Ihre Kamera verfügt über drei Hauptmodi, in denen Sie verschiedene Aufgaben ausführen können. Jeder dieser Modi verfügt über ein eigenes Menü, über das Sie die Kameraeinstellungen ändern oder modusbezogene Aufgaben ausführen können.

- Aufnahme Ermöglicht das Aufnehmen von Einzelbildern und Videoclips. Informationen zur Verwendung des Menüs Aufnahme finden Sie in Kapitel 2: Bilder und Videoclips aufnehmen auf Seite 23.
- **Playback** Ermöglicht das Anzeigen aufgenommener Einzelbilder und Videoclips. Informationen zur Verwendung des Menüs **Playback** finden Sie in **Kapitel 3: Bilder und Videoclips anzeigen** auf Seite 47.

 Gemeinsam – Ermöglicht die Nutzung der HP Instant Share Technologie, mit der Sie Bilder in der Kamera auswählen können, die automatisch weiterverarbeitet werden, wenn Sie die Kamera mit einem Computer oder einem USB-fähigen Drucker verbinden. Informationen zur Verwendung des Menüs Gemeinsam finden Sie in Kapitel 4: HP Instant Share verwenden auf Seite 55.

Ihre Kamera verfügt außerdem über ein viertes Menü namens Setup, über das Sie verschiedene Kameraeinstellungen ändern können. Informationen zum Menü Setup finden Sie in Kapitel 6: Kameraeinstellungen anpassen auf Seite 67.

## Frühere Einstellungen wiederherstellen

Einige der änderbaren Kameraeinstellungen bleiben nach dem Ausschalten der Kamera nicht erhalten. Sie können jedoch die Einstellungen der letzen Kameranutzung wiederherstellen, sofern zu diesem Zeitpunkt für mindestens eine Option nicht die Standardeinstellung verwendet wurde (dies liegt möglicherweise einige Zeit zurück). Halten Sie die blaue Taste **Menü/OK** gedrückt, und drehen Sie gleichzeitig den Wahlschalter **OFF/Modus**, um die Kamera einzuschalten.

# Kapitel 2: Bilder und Videoclips aufnehmen

## Anzeigen verwenden

Ihre Kamera verfügt über zwei Anzeigen:

- Mikrodisplay im Sucher Ermöglicht das Erfassen von Motiven für Bilder und Videoclips mit Hilfe der Vorschau sowie das Anzeigen über das Menü Aufnahme.
- Bildanzeige Ermöglicht das Erfassen von Motiven für Bilder und Videoclips mit Hilfe der Vorschau, das Anzeigen von Bildern und Videoclips über das Menü Playback sowie das Anzeigen aller Menüs.
- **HINWEIS** Bei Verwendung der Bildanzeige ist der Stromverbrauch wesentlich größer. Wenn Sie Batteriestrom sparen möchten, verwenden Sie stattdessen das Mikrodisplay.

So aktivieren Sie die Vorschau:

- Mikrodisplay Blicken Sie einfach durch den Sucher. Der Eye-Start-Sensor unter dem Sucher erkennt, dass Sie durch den Sucher blicken und aktiviert automatisch das Mikrodisplay.
- Bildanzeige Drücken Sie die Taste Display ICI.
- HINWEIS Wird das Mikrodisplay nicht automatisch aktiviert, wenn Sie durch den Sucher blicken, müssen Sie möglicherweise die Einstellung der Option Eye-Start im Menü Setup ändern. Siehe hierzu den Abschnitt Eye-Start auf Seite 70. Informationen zum Einstellen des Focus im

Mikrodisplay finden Sie im Abschnitt **Dioptrienkontrolle** verwenden auf Seite 25.

In der nachfolgenden Tabelle werden die in der **Vorschau** auf der aktiven Anzeige dargestellten Informationen beschrieben. Hierbei wird davon ausgegangen, dass die Standardeinstellungen der Kamera verwendet werden.

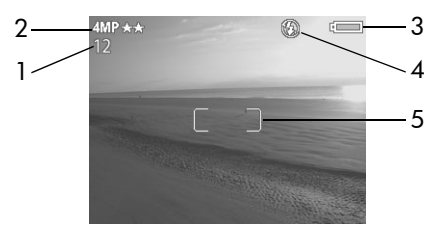

| # | Sym-<br>bol | Beschreibung                                                                                                    |
|---|-------------|----------------------------------------------------------------------------------------------------|
| 1 | 12          | Verbleibende Anzahl von Bildern bzw. verblei-<br>bende Aufnahmezeit für Videoclips (je nach ver-<br>bleibendem Speicherplatz auf der Speicher-<br>karte).                                                                                                    |
| 2 | 4 MP<br>★★  | Auflösung (Standard 4 MP – 2272x1712 Pixel)<br>und Komprimierung (Standard Besser, gekenn-<br>zeichnet durch zwei Sternchen)                                                                                                    |
| 3 | oder        | <ul> <li>Ladezustand der Batterien, sofern diese<br/>verwendet werden (das angezeigte Symbol<br/>variiert je nach Ladezustand der Kamerabatte-<br/>rien)</li> <li>Netzteilsymbol bei Verwendung des opti-<br/>onden HP. Netzteils oder der HP. Kamera-Station</li> </ul> |

| # | Sym-<br>bol        | Beschreibung                                                                                                    |
|---|--------------------|----------------------------------------------------------------------------------------------------|
| 4 | र्भु<br>oder<br>A4 | <ul> <li>Blitz aus, sofern der ausklappbare Blitz<br/>nicht aktiv ist</li> <li>A4 —Auto (Standard-Blitzeinstellung), sofern<br/>der ausklappbare Blitz aktiv ist</li> </ul> |
| 5 |                    | Focus-Markierung (siehe hierzu auch den<br>Abschnitt <b>Focus-Markierungen verwenden</b> auf<br>Seite 28)                                                                   |

HINWEIS Wenn Sie die Kameraeinstellungen im Menü Aufnahme ändern, werden die jeweiligen Symbole am oberen und unteren Rand der Vorschau angezeigt. Weitere Informationen hierzu finden Sie im Abschnitt Menü "Aufnahme" verwenden auf Seite 37.

## Dioptrienkontrolle verwenden

Die gummierte Sichtöffnung des Suchers verfügt über eine Dioptrienkontrolle, mit der Sie den Focus des Mikrodisplays einstellen können. Die Dioptrienkontrolle hat jedoch KEINE Auswirkungen auf die von Ihnen aufgenommenen Bilder oder Videoclips.

## Einzelbilder aufnehmen

Bei eingeschalteter Kamera können Sie unabhängig von der aktiven Anzeige nahezu immer ein Bild aufnehmen. Ihre Kamera verfügt über zwei Modi zum Aufnehmen von Einzelbildern: **Einzelbild** 💿 und **Selbstauslöser** 🕉.

## Modus "Einzelbild" verwenden

- Drehen Sie den Wahlschalter OFF/Modus in die Stellung Einzelbild <sup>1</sup>
- 2 Erfassen Sie mit der aktiven Anzeige das Motiv für Ihr Bild.
- 3 Halten Sie die Kamera ruhig, und drücken Sie den Auslöser halb herunter. Die Kamera

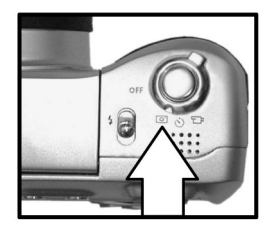

ermittelt Focus und Belichtung und stellt die entsprechenden Werte ein.

4 Drücken Sie den Auslöser ganz herunter, um das Bild aufzunehmen. Das Bild erscheint für mehrere Sekunden als Bildansicht auf der aktiven Anzeige. Siehe Bildansicht verwenden auf Seite 27.

## Modus "Selbstauslöser" verwenden

Im Modus **Selbstauslöser** nimmt die Kamera zehn Sekunden, nachdem Sie den **Auslöser** ganz heruntergedrückt haben, ein Bild auf.

- Befestigen Sie die Kamera auf einem Stativ oder stellen Sie diese auf eine stabile Unterlage.
- 2 Drehen Sie den Wahlschalter OFF/Modus in die Stellung Selbstauslöser さ.
- 3 Erfassen Sie mit der aktiven Anzeige das Motiv für Ihr Bild.
- 4 Drücken Sie den Auslöser halb herunter. Die Kamera ermittelt Focus und Belichtung und stellt die entsprechenden Werte ein. Die Kamera behält die eingestellten Werte zehn Sekunden lang bei und nimmt dann ein Bild auf.

- **HINWEIS** Wenn Sie den **Auslöser** sofort ganz herunterdrücken, ermittelt die Kamera die Werte für Focus und Belichtung erst kurz vor der Aufnahme des Bilds zehn Sekunden später. Dies ist besonders dann hilfreich, wenn Objekte oder Personen innerhalb des Countdowns von zehn Sekunden zum Motiv hinzukommen.
- 5 Drücken Sie den Auslöser ganz herunter. Auf der aktiven Anzeige erscheint ein Countdown von zehn Sekunden. Die Selbstauslöserleuchte auf der Vorderseite der Kamera blinkt vor dem Aufnehmen des Bilds sieben Sekunden lang langsam und drei Sekunden lang schnell.

Nach der Aufnahme erscheint das Bild mehrere Sekunden lang als **Bildansicht** auf dem aktiven Display. Siehe **Bildan**sicht verwenden auf Seite 27.

## Bildansicht verwenden

Nach dem Aufnehmen eines Einzelbilds erscheint dieses mehrere Sekunden lang als **Bildansicht** auf der aktiven Anzeige, solange die Bilddatei auf der Speicherkarte gespeichert wird. Sie können das Bild während der **Bildansicht** durch Drücken der Taste **Menü/OK** löschen.

Sie können die Dauer der **Bildansicht** verlängern, indem Sie den **Auslöser** auch nach dem Aufnehmen des Bilds gedrückt halten. Sie können die Dauer der **Bildansicht** auch über die Option **Bildansicht** im Menü **Setup** ändern oder die Bildansicht ausschalten. Weitere Informationen hierzu finden Sie im Abschnitt **Bildanzeige** auf Seite 69.

Sie können aufgenommene Bilder auch im Modus **Wiedergabe** anzeigen. Siehe hierzu **Wiedergabe verwenden** auf Seite 47.

## Focus-Markierungen verwenden

Die beiden Markierungen in der Mitte der aktiven Anzeige zeigen den Focus-Bereich für das aufzunehmende Bild bzw. für den aufzunehmenden Videoclip. Wenn Sie den **Auslöser** halb herunterdrücken, ermittelt die Kamera den Focus anhand dieses Bereichs. Die Focus-Markierungen werden in Grün angezeigt, wenn die Kamera den Focus ermitteln und einstellen kann. Ist dies nicht möglich, erscheinen die Focus-Markierungen in Rot.

Werden die Focus-Markierungen in Rot angezeigt, lassen Sie den **Auslöser** los, erfassen Sie nochmals das Motiv für Ihr Bild/Ihren Videoclip, und drücken Sie den **Auslöser** erneut halb herunter. Werden die Focus-Markierungen auch nach mehreren Versuchen noch in Rot angezeigt, reichen das Umgebungslicht oder der Kontrast im Focus-Bereich möglicherweise nicht aus. Verwenden Sie versuchsweise die **Focus-Sperre**. Siehe hierzu **Focus-Sperre verwenden** auf Seite 29.

Werden die Focus-Markierungen in Rot angezeigt und blinkt das Symbol **Makro** auf der aktiven Anzeige, bestehen zwei Möglichkeiten: Die Kamera ist auf **Makro-Focus** eingestellt und erkennt, dass sich der Focus außerhalb des Makrobereichs (Nahbereichs) befindet, oder die Kamera ist auf **Normal-Focus** eingestellt und erkennt, dass sich der Focus außerhalb des Normalbereichs befindet. Weitere Informationen zu den Focus-Einstellungen und den entsprechenden Abständen finden Sie im Abschnitt **Focus-Einstellungen verwenden** auf Seite 29.

HINWEIS Ist die Kamera auf Makro-Focus 📽 eingestellt, nimmt diese keine Bilder auf, wenn der Focus nicht ermittelt werden kann. Ist die Kamera auf Normal-Focus (Standard) eingestellt, nimmt diese auch dann ein Bild auf, wenn der Focus nicht ermittelt werden kann.

## Focus-Sperre verwenden

Die **Focus-Sperre** ermöglicht das Einstellen des Focus für Objekte, die sich nicht in der Bildmitte befinden. Außerdem können Sie mit dieser Funktion bewegte Szenen schneller aufnehmen, indem Sie den Focus vorab auf den Bereich einstellen, in dem die Aktion vermutlich ablaufen wird. Darüber hinaus können Sie mit der **Focus-Sperre** den Focus auch bei geringem Umgebungslicht/geringem Kontrast einstellen.

- 1 Erfassen Sie mit den Focus-Markierungen in der aktiven Anzeige das Motiv für Ihr Bild.
- 2 Drücken Sie den **Auslöser** halb herunter, um Belichtung und Focus zu sperren.
- 3 Halten Sie den Auslöser halb gedrückt, während Sie Ihr Motiv zur korrekten Positionierung erneut erfassen oder einstellen.
- 4 Drücken Sie den Auslöser ganz herunter, um das Bild aufzunehmen.

#### Focus-Einstellungen verwenden

Mit der Focus-Einstellung **Makro** können Sie Nahaufnahmen machen.

Die Taste **Focus** & ermöglicht das Umschalten zwischen den Focus-Einstellungen **Normal** und **Makro**. **Normal** ist die Standard-Focus-Einstellung der Kamera.

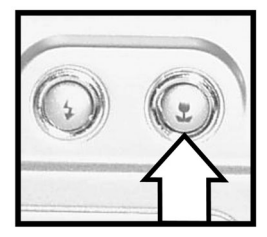

| Sym-<br>bol | Einstel-<br>lung | Beschreibung                                                                                                    |
|-------------|------------------|----------------------------------------------------------------------------------------------------|
| Kein        | Normal           | Verwenden Sie diese Einstellung, wenn Sie<br>Objekte aufnehmen möchten, die weiter als<br>0,8 m von der Kamera entfernt sind. Der<br>Autofocus ist auf einen Bereich von 0,8 m<br>bis unendlich begrenzt.                                                                    |
| ¥.          | Makro            | Verwenden Sie diese Einstellung, wenn Sie<br>Objekte aufnehmen möchten, die weniger<br>als 0,8 m von der Kamera entfernt sind.<br>Der Autofocus ist auf einen Bereich von<br>0,1 – 0,8 m und die Zoom-Position ist auf<br>einen Bereich von 1-fach bis 3,5-fach<br>begrenzt. |

- HINWEIS Bei einem Zoom über 3,5-fach hinaus wird der Zoom automatisch auf 3,5-fach eingestellt, wenn Sie die Kamera auf **Makro-Focus** einstellen. Siehe hierzu **Zoom** verwenden auf Seite 36.
- HINWEIS Ist die Kamera auf Makro-Focus & eingestellt, nimmt diese kein Bild auf, wenn der Focus nicht ermittelt werden konnte (die Focus-Markierungen erscheinen auf der aktiven Anzeige in Rot). Ist die Kamera auf Normal-Focus eingestellt, nimmt diese auch dann ein Bild auf, wenn der Focus nicht ermittelt werden kann.

#### 31

Belichtungskompensation verwenden

Bei problematischen Lichtverhältnissen können Sie mit Hilfe der **Belichtungskompensation** die automatische Belichtungseinstellung der Kamera außer Kraft setzen. Die Einstellungsmöglichkeiten für die **Belichtungskompensation** reichen von **-3.0** EV (Exposure Value, Belichtungswert) zur Reduzierung der Belichtung (Abdunkeln) bis **+3.0** EV zur Verstärkung der Belichtung (Aufhellen).

Standardmäßig ist die **Belichtungs**kompensation auf 0 eingestellt, und auf der aktiven Anzeige erscheint kein Symbol. Drücken Sie bei aktivierter **Vorschau** eine der Tasten **()** an der **Steuertaste ()**, erscheint in der Mitte der Anzeige eine Skala.

Am unteren Rand der Anzeige wird der Wert für die **Belich**tungskompensation angezeigt.

Wenn Sie den Wert der **Belichtungskompensation** nicht innerhalb von zwei Sekunden ändern, erlischt die Skala, aber der Wert wird weiterhin am unteren Rand der Anzeige von Pfeilen eingerahmt dargestellt (sofern der Wert nicht auf 0 gesetzt wurde).

## Ausklappbaren Blitz verwenden

**HINWEIS** Sie können den Blitz nicht zur Aufnahme von Videoclips verwenden.

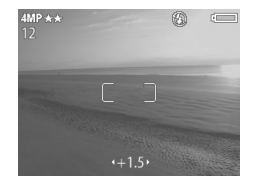

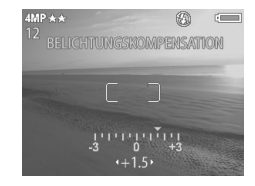

Der Blitz Ihrer Kamera ist ausgeschaltet und funktioniert erst dann, wenn Sie ihn manuell durch Betätigen der Entriegelung & auf der Oberseite der Kamera aktivieren. Nach dem Aufklappen wird der Blitz sofort aufgeladen und stets auf Automatischer Blitz eingestellt.

Wenn Sie die Blitzeinstellung ändern möchten, drücken Sie die Blitztaste 5 auf der Rückseite der Kamera, bis die gewünschte Einstellung auf der aktiven Anzeige erscheint.

In der folgenden Tabelle werden die verschiedenen Blitzeinstellungen erläutert.

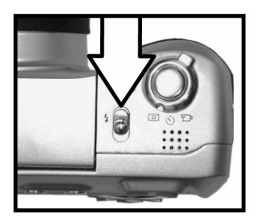

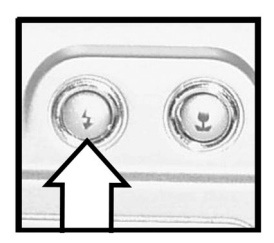

**HINWEIS** Wenn Sie die Blitzeinstellung ändern, behält die Kamera diese Einstellung bis zur nächsten Änderung bzw. bis zum Ausschalten der Kamera bei.

| Sym-<br>bol | Einstellung                                     | Beschreibung                                                                                    |
|-------------|-------------------------------------------------|-------------------------------------------------------------------------------------------------|
| A <b>4</b>  | Automa-<br>tisch                                | Die Kamera misst die Lichtverhältnisse<br>und aktiviert den Blitz bei Bedarf.                   |
| <b>A</b> 4  | Automati-<br>scher Blitz<br>mit Gegen-<br>blitz | Die Kamera misst die Lichtverhältnisse<br>und aktiviert die Rote-Augen-Automatik<br>bei Bedarf. |

| Sym-<br>bol           | Einstellung             | Beschreibung                                                                                                    |
|-----------------------|-------------------------|----------------------------------------------------------------------------------------------------|
| 4                     | Blitz Ein               | Der Blitz wird bei jeder Aufnahme ver-<br>wendet. Befindet sich hinter dem gewün-<br>schten Objekt eine Lichtquelle, können<br>Sie mit dieser Einstellung die Beleuchtung<br>vor dem Objekt erhöhen. Diese Einstel-<br>lung wird auch als "Aufhellblitz"<br>bezeichnet.                                         |
| <b>7</b> <sup>4</sup> | Nacht                   | Die Kamera löst den Blitz aus, um<br>Objekte im Vordergrund aufzuhellen.<br>Anschließend setzt die Kamera die<br>Belichtung so fort, als ob der Blitz nicht<br>ausgelöst wurde. Auf diese Weise wer-<br>den auch Objekte im Hintergrund erfasst.                                                                |
| <b>*</b>              | Nacht mit<br>Gegenblitz | Die Kamera löst den Blitz (bei Bedarf<br>unter Verwendung der Rote-Augen-Auto-<br>matik) aus, um Objekte im Vordergrund<br>aufzuhellen. Anschließend setzt die<br>Kamera die Belichtung so fort, als ob der<br>Blitz nicht ausgelöst wurde. Auf diese<br>Weise werden auch Objekte im Hinter-<br>grund erfasst. |

Wenn Sie den Blitz ausschalten möchten, drücken Sie den ausklappbaren Blitz hinein, bis dieser einrastet. Ist der Blitz ausgeschaltet, erscheint das Symbol **Blitz aus** (3) am oberen Rand der **Vorschau**.

## Audio aufnehmen

Sie können die Kamera so einstellen, dass bei Aufnahme eines Bilds automatisch auch ein zugehöriger Audioclip aufgenommen wird. Ein Audioclip kann maximal 30 Sekunden lang sein.

- Stellen Sie im Menü Setup die Option Audio-Aufnahme auf Ein. (Siehe hierzu den Abschnitt Menü "Setup" verwenden auf Seite 67.)
- 2 Drücken Sie den Auslöser halb herunter, um die Audio-Aufnahme zu beginnen (Focus und Belichtung werden gesperrt). Am oberen Rand der aktiven Anzeige erscheinen ein Mikrofon Q und ein Audiozähler.
- 3 Drücken Sie den Auslöser ganz herunter, um das Bild aufzunehmen.
- 4 Halten Sie den Auslöser gedrückt, um den Audioclip aufzunehmen. Lassen Sie anschließend den Auslöser los, um die Aufnahme zu stoppen.

Die Audio-Aufnahme stoppt entweder dann, wenn Sie den Auslöser Ioslassen, wenn die Bildansicht beendet, wenn die Maximallänge für Audioclips (30 Sekunden) erreicht oder wenn die Speicherkarte voll ist. Sie können aufgenommene Audioclips im Modus Wiedergabe abspielen. Siehe hierzu Wiedergabe verwenden auf Seite 47.

# Videoclips aufnehmen

Ein Videoclip enthält Audio und kann maximal 60 Sekunden lang sein.

- Drehen Sie den Wahlschalter OFF/Modus in die Stellung Video €<sup>1</sup>.
- 2 Erfassen Sie mit der aktiven Anzeige das Motiv für Ihren Videoclip.
- 3 Drücken Sie den Auslöser halb herunter. Die Kamera ermittelt und sperrt den Focus.

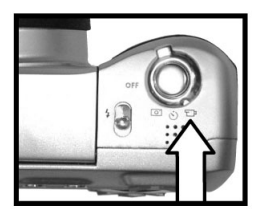

- HINWEIS Im Gegensatz zur Aufnahme von Einzelbildern wird die Belichtung bei der Aufnahme von Videoclips nicht gesperrt, wenn Sie den **Auslöser** halb herunterdrücken. Stattdessen wird die Belichtung während einer Videoaufnahme ständig gemessen und angepasst.
- 4 Drücken Sie den Auslöser ganz herunter, und lassen Sie diesen dann los, um die Videoaufnahme zu starten. Am oberen Rand der aktiven Anzeige erscheinen das Symbol REC und der Videozähler.
- 5 Drücken Sie den **Auslöser** erneut ganz herunter, um die Videoaufnahme zu stoppen.

Die Kamera stoppt die Aufnahme automatisch, wenn die maximale Videocliplänge von 60 Sekunden erreicht bzw. wenn die Speicherkarte voll ist. Nach dem Stoppen der Aufnahme erscheinen das erste Bild des Videoclips und die Meldung **In Bearbeitung...** auf der aktiven Anzeige. Sie können den Videoclip während der Bearbeitung durch Drücken der Taste **Menü/OK** löschen. Sie können aufgenommene Videoclips im Modus **Wiedergabe** abspielen. Siehe hierzu auch den Abschnitt **Wiedergabe verwenden** auf Seite 47.

**HINWEIS** Möglicherweise werden im Audioteil eines Videoclips auch die Geräusche des Zoom-Motors aufgenommen. Aus diesem Grund wird empfohlen, den Zoom bei Videoaufnahmen nicht zu verwenden, um die Audioqualität zu verbessern.

# Zoom verwenden

## **Optischer Zoom**

Drücken Sie die Tasten **Verkleinern und Vergrößern 4**, um das Objektiv zwischen den Einstellungen "Weitwinkel" und "Teleobjektiv" (1-fach bis 8-fach) hin- und herzubewegen.

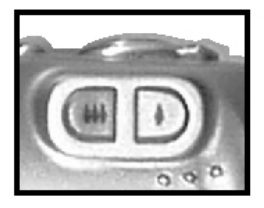

HINWEIS Ist die Kamera auf

**Makro-Focus** eingestellt, können Sie den Zoom nur bis zur Einstellung 3,5-fach verwenden.

## **Digital-Zoom**

- **HINWEIS** Bei der Aufzeichnung von Videoclips können Sie den Digitalzoom nicht verwenden.
- Drücken Sie die Taste Vergrößern ♦, um das Motiv optisch maximal zu vergrößern. Lassen Sie die Taste anschließend los.

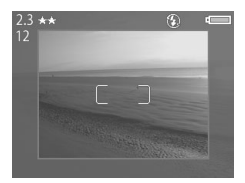

**Auflösung** in der linken oberen Ecke der Anzeige wird bei Verwendung des Digital-Zooms kleiner. Beispielsweise wird statt **4** der Wert **2.3 MP** angezeigt, wenn das Bild nur noch mit einer Auflösung von 2,3 Megapixel aufgenommen wird.

3 Stellen Sie sicher, dass der rote Rahmen Ihr Motiv einfasst, und drücken Sie den Auslöser, um das Bild aufzunehmen.
Wenn Sie den Digital-Zoom ausschalten und zum optischen Zoom zurückkehren möchten, halten Sie die Taste **Verkleinern \*\*\*** gedrückt, bis der Digital-Zoom stoppt. Lassen Sie die Taste los, und drücken Sie diese erneut.

# Menü "Aufnahme" verwenden

Das Menü **Aufnahme** ermöglicht das Ändern verschiedener Kameraeinstellungen, die die Qualität aufgenommener Bilder und Videoclips beeinflussen. Hierzu zählen beispielsweise Belichtung, Farbe und Auflösung.

- HINWEIS Ihre Kamera kann sich in einem beliebigen Modus befinden (Einzelbild, Selbstauslöser oder Video), wenn Sie die Optionen im Menü Aufnahme verwenden. Im Modus Video werden jedoch bestimmte Optionen abgeblendet.
- Wenn Sie das Menü Aufnahme öffnen möchten, drücken Sie die Taste Menü/OK, wenn die Bildanzeige ausgeschaltet ist oder wenn für die aktive Anzeige die Vorschau aktiviert wurde.

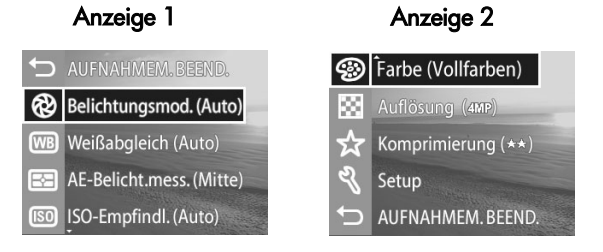

- 3 Drücken Sie entweder die Taste **Menü/OK**, um eine hervorgehobene Option auszuwählen und deren Untermenü anzuzeigen, oder verwenden Sie die Tasten () an der Steuertaste (), um die Einstellung der hervorgehobenen Option zu ändern, ohne deren Untermenü zu öffnen.
- 4 In einem Untermenü können Sie mit Hilfe der Tasten
   ▲ ▼ an der Steuertaste 

   instellung der jeweiligen Option im Menü Aufnahme ändern.
- 5 Wenn Sie das Menü Aufnahme beenden möchten, wählen Sie die Option ← AUFNAHMEM. BEEND. aus, und drücken Sie die Taste Menü/OK.

# Belichtungsmodus

Mit dieser Option im Menü Aufnahme können Sie die Kameraeinstellungen zur automatischen Belichtung außer Kraft setzen. Die Einstellung für den Belichtungsmodus legt fest, wie die Kamera Blende und Belichtungszeit für eine bestimmte Helligkeit auswählt.

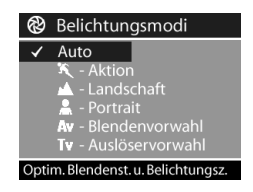

Standardmäßig ist der **Belichtungsmodus** auf **Auto** eingestellt. Der **Belichtungsmodus** wird beim Ausschalten der Kamera auf **Auto** zurückgesetzt.

| Sym-<br>bol | Einstellung      | Beschreibung                                                                                                    |
|-------------|------------------|----------------------------------------------------------------------------------------------------|
| Kein        | Automa-<br>tisch | Die Kamera wählt Blende und Belich-<br>tungszeit automatisch.                                                                             |
| ĸ           | Aktion           | Die Kamera wählt eine kürzere Belich-<br>tungszeit und eine höhere ISO-Empfind-<br>lichkeit aus, um bewegte Szenen besser<br>aufzunehmen. |

| Sym-<br>bol | Einstellung         | Beschreibung                                                                                                    |
|-------------|---------------------|----------------------------------------------------------------------------------------------------|
|             | Landschaft          | Die Kamera wählt eine längere Belich-<br>tungszeit und eine geringere ISO-Emp-<br>findlichkeit aus, um mehr Tiefenschärfe<br>und Qualität zu erzielen.                                  |
| *           | Portrait            | Die Kamera wählt eine größere Blende<br>aus, um den Hintergrund unscharf aufzu-<br>nehmen. Außerdem verringert die<br>Kamera den Kontrast, damit Portraits<br>professioneller aussehen. |
| Av          | Blenden-<br>vorwahl | Sie wählen in der <b>Vorschau</b> eine<br>bestimmte Blende aus, und die Kamera<br>ermittelt die entsprechende Belichtungs-<br>zeit.                                                     |
| Tv          | Zeitvorwahl         | Sie wählen in der <b>Vorschau</b> eine<br>bestimmte Belichtungszeit aus, und die<br>Kamera ermittelt die entsprechende<br>Blende.                                                       |

Wenn Sie den **Belichtungsmodus** auf **Aktion**, **Landschaft** oder **Portrait** einstellen, wird die Option **ISO-Empfindlichk.** abgeblendet.

# Weißabgleich

In einigen Fällen kann es erforderlich sein, die Lichtquelle so einzustellen, dass die Kamera Farben genauer erfassen kann. Diese Option im Menü **Aufnahme** legt fest, wie die Kamera die Bildfarbe an die Beleuchtung der Szene anpasst.

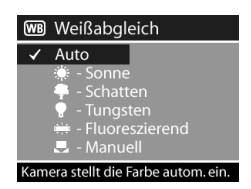

Stellen Sie den Weißabgleich entsprechend den in der nachfolgenden Tabelle erläuterten Situationen ein. Standardmäßig ist der Weißabgleich auf Auto eingestellt. Der Weißabgleich wird beim Ausschalten der Kamera auf Auto zurückgesetzt.

| Sym-<br>bol | Einstellung | Beschreibung                                                                                                    |
|-------------|-------------|----------------------------------------------------------------------------------------------------|
| Kein        | Automatisch | Die Kamera ermittelt die Beleuchtung<br>der Szene automatisch und nimmt bei<br>Bedarf Korrekturen vor.                                                                              |
| ۲           | Sonne       | Die Kamera gleicht die Farben in der<br>Annahme an, dass die Aufnahme drau-<br>ßen im Sonnenlicht oder bei bewölktem<br>Himmel und hellem Licht gemacht wird.                       |
| -           | Schatten    | Die Kamera gleicht die Farben in der<br>Annahme an, dass die Aufnahme drau-<br>Ben im Schatten, in der Dämmerung<br>oder bei bewölktem Himmel und gerin-<br>gem Licht gemacht wird. |
| •           | Tungsten    | Die Kamera gleicht die Farben in der<br>Annahme an, dass die Aufnahme bei<br>(oft im Haushalt verwendetem) Kunst-<br>oder Halogenlicht gemacht wird.                                |

| Sym-<br>bol | Einstellung         | Beschreibung                                                                                                    |
|-------------|---------------------|----------------------------------------------------------------------------------------------------|
|             | Fluores-<br>zierend | Die Kamera gleicht die Farben in der<br>Annahme an, dass die Aufnahme bei<br>fluoreszierendem Licht gemacht wird.                                           |
|             | Manuell             | Die Kamera berechnet einen individuel-<br>len <b>Weißabgleich</b> auf der Grundlage<br>des Motivs (siehe hierzu auch die nach-<br>folgenden Informationen). |

Die Anzeige Manueller Weißabgleich erscheint, wenn Sie die Einstellung Manuell auswählen. Im Vorschaubereich der Anzeige erscheint die Farbauswahl des zuletzt durchgeführten manuellen Weißabgleichs.

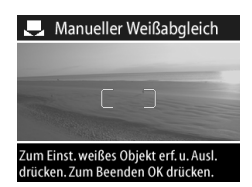

HINWEIS Wenn Sie die Einstellungen aus dem zuletzt durchgeführten manuellen Weißabgleich wieder herstellen möchten, drücken Sie in der Anzeige Manueller Weißabgleich die Taste Menü/OK, ohne den Auslöser zu drücken.

Wenn Sie die Einstellung für den **manuellen Weißabgleich** ändern möchten, richten Sie die Kamera auf eine weiße Stelle, und drücken Sie den **Auslöser** (die Kamera nimmt kein Bild auf).

Anschließend berechnet die Kamera einen neuen Wert für den **Weißabgleich** auf der Basis des Bereichs innerhalb der Focus-Markierungen. Nach Abschluss der Berechnung wird der Farbton in der **Vorschau** an den neuen Wert für den **manuellen Weißabgleich** angepasst. Sie können diesen Vorgang beliebig oft wiederholen, bis der gewünschte **Weißabgleich** eingestellt ist. Sind Sie mit der **manuellen** Einstellung zufrieden, drücken Sie die Taste **Menü/ OK**, um die Anzeige **Manueller Weißabgleich** zu beenden und zum Menü **Aufnahme** zurückzukehren.

#### **AE-Belichtungsmessung**

Diese Option im Menü **Aufnahme** legt fest, welcher Bildbereich zur Messung der Belichtung verwendet wird.

Standardmäßig ist die Option AE-Belichtungsmessung auf Mittenbetont eingestellt. Die AE-Belichtungsmes ☑ - Durchschnitt
 ✓ Mittenbetont
 ☑ - Spot
 Die Belichtung wird anhand eines großen Teils der Szene ermittelt.

sung wird beim Ausschalten der Kamera auf Mittenbetont zurückgesetzt.

| Symbol | Einstellung  | Beschreibung                                                                                                    |
|--------|--------------|----------------------------------------------------------------------------------------------------|
| 0      | Durchschnitt | Die Kamera verwendet die<br>gesamte Szene zur Messung und<br>Berechnung der Belichtung.                                       |
| Kein   | Mittenbetont | Die Kamera verwendet einen gro-<br>Ben Bereich in der Mitte der<br>Szene, um die Belichtung zu mes-<br>sen und zu berechnen.  |
| •      | Spot         | Die Kamera verwendet einen klei-<br>nen Bereich in der Mitte der<br>Szene, um die Belichtung zu mes-<br>sen und zu berechnen. |

# ISO-Empfindlichkeit

Mit dieser Option im Menü **Aufnahme** können Sie die Lichtempfindlichkeit der Kamera festlegen.

Da höhere ISO-Werte kürzere Belichtungszeiten ermöglichen, verwenden Sie eine höhere **ISO-Empfindlichkeit**, wenn Sie Bilder in dunk-

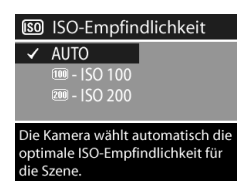

len Bereichen oder Bilder von bewegten Objekten aufnehmen. Da geringere ISO-Werte im Gegensatz dazu zu längeren Belichtungszeiten führen, verwenden Sie eine geringere **ISO-Empfindlichkeit**, um Bilder mit einer besseren Qualität und mit weniger "Rauschen" aufzunehmen.

**HINWEIS** Möglicherweise empfiehlt sich aufgrund der langen Belichtungszeit die Verwendung eines Stativs, wenn Sie die Kamera auf **ISO 100** einstellen.

Standardmäßig ist die ISO-Empfindlichkeit auf AUTO eingestellt, so dass die Kamera die optimale ISO-Geschwindigkeit für die Szene auswählen kann. Die ISO-Geschwindigkeit wird beim Ausschalten der Kamera auf AUTO zurückgesetzt.

Wenn Sie den **Belichtungsmodus** auf **Aktion**, **Landschaft** oder **Portrait** einstellen, wird die Option **ISO-Empfindlichk.** abgeblendet, und die Kamera wählt automatisch die optimale Einstellung für die **ISO-Geschwindigkeit** aus.

# Farbe

Diese Option im Menü **Aufnahme** ermöglicht das Einstellen der Farbe, in der Bilder aufgenommen werden.

Die Standardeinstellung der Option **Farbe** lautet **Vollfarben**. Die Option **Farbe** wird beim Ausschalten der Kamera auf **Vollfarben** zurückgesetzt.

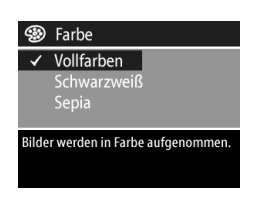

# Auflösung

Diese Option im Menü **Aufnahme** legt die Auflösung (Anzahl der Bildpunkte) fest, mit der die Kamera Bilder aufnimmt.

Die Standardeinstellung für die Option **Auflösung** lautet **4 MP – 2272x1712**. Die Einstel-

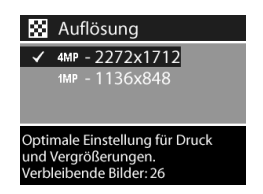

lung der Option **Auflösung** bleibt nach dem Ausschalten der Kamera erhalten.

**HINWEIS** Die Einstellung der Option **Auflösung** wird bei Verwendung des Digital-Zooms automatisch angepasst.

Bei Verwendung der Standardeinstellung **4 MP – 2272x1712** Pixel (4 Megapixel) wird das Bild in voller Größe aufgenommen. Bei Verwendung der Einstellung **1 MP – 1136x848** Pixel (1 Megapixel) wird das Bild mit einem Viertel der vollen Größe aufgenommen.  HINWEIS Die Einstellung der Option Auflösung wirkt sich auf die Anzahl der Bilder aus, die Sie auf der Speicherkarte speichern können. Bei Verwendung der (höheren) Standardauflösung von 4 MP – 2272x1712 können Sie weniger Bilder speichern als bei Verwendung der geringeren Auflösung von 1 MP – 1136x848. Siehe hierzu auch den Abschnitt Speicherkartenkapazität auf Seite 106.

# Komprimierung

Diese Option im Menü Aufnahme ermöglicht das Einstellen der JPEG-Komprimierung für Ihre Bilder. Die Kamera bietet drei Komprimierungseinstellungen: Gut, Besser und Optimal.

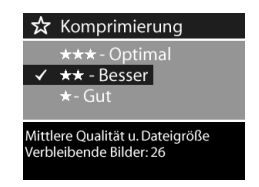

Die Standardeinstellung der Option

Komprimierung lautet Besser. Die Einstellung der Option Komprimierung bleibt nach dem Ausschalten der Kamera erhalten.

HINWEIS Die Einstellung der Option Komprimierung wirkt sich auf die Anzahl der Bilder aus, die Sie auf der Speicherkarte speichern können. Bei Verwendung der Einstellung Optimal können Sie weniger Bilder speichern als bei Verwendung der Standardeinstellung Besser. Wenn Sie die Standardeinstellung Besser verwenden, können Sie wiederum weniger Bilder speichern als bei Verwendung der Einstellung Gut. Siehe hierzu auch den Abschnitt Speicherkartenkapazität auf Seite 106.

| Sym-<br>bol | Einstel-<br>lung | Beschreibung                                                                                                    |
|-------------|------------------|----------------------------------------------------------------------------------------------------|
| ***         | Opti-<br>mal     | Diese Einstellung sorgt für Bilder mit der<br>höchsten Qualität und dem größten Spe-<br>icherbedarf. Diese Einstellung wird emp-<br>fohlen, wenn Sie Bilder in Formaten über<br>18x24 cm drucken möchten.                                                                              |
| **          | Besser           | Diese Einstellung erzeugt hochwertige<br>Bilder, die jedoch weniger Speicherplatz<br>benötigen als Bilder, die mit der Einstellung<br><b>Optimal</b> aufgenommen werden. Diese Ein-<br>stellung wird empfohlen, wenn Sie Bilder in<br>Formaten von bis zu 18x24 cm drucken<br>möchten. |
| *           | Gut              | Dies ist die Einstellung für effiziente Speich-<br>ernutzung. Diese Einstellung eignet sich<br>ideal, wenn Sie die aufgenommenen Bilder<br>per E-Mail versenden oder ins Internet<br>hochladen möchten.                                                                                |

#### Setup

Wenn Sie diese Option im Menü **Aufnahme** auswählen, wird das Menü **Setup** angezeigt. Informationen zum Menü **Setup** finden Sie in **Kapitel 6: Kameraeinstellungen anpassen** auf Seite 67.

# Kapitel 3: Bilder und Videoclips anzeigen

# Wiedergabe verwenden

Wenn Sie einige Bilder oder Videoclips aufgenommen haben, können Sie diese mit Hilfe der **Wiedergabe** anzeigen lassen.

- **HINWEIS** Ihre Kamera kann sich in einem beliebigen Modus befinden (**Einzelbild**, **Selbstauslöser**, oder **Video**), wenn Sie die **Wiedergabe** verwenden, um Bilder oder Videoclips anzuzeigen.
- 1 Drücken Sie die Taste **Abspielen ▶**, um die **Wiedergabe** zu aktivieren. Das/der zuletzt aufgenommene oder angezeigte Bild/Videoclip erscheint auf der Bildanzeige.
- 2 Drücken Sie die Tasten ↓ an der Steuertaste , um durch Ihre Bilder und Videoclips zu blättern. Halten Sie die Taste ↓ oder ▶ gedrückt, um automatisch zu blättern.
- HINWEIS Bei Videoclips wird jeweils nur das erste Bild angezeigt. Sie erkennen dies am Symbol Video ⊕1. Sie können mit Hilfe der Option Abspielen im Menü Playback Video- oder Audioclips abspielen. Siehe hierzu Menü "Playback" verwenden auf Seite 49.
- 3 Wenn Sie die Bildanzeige nach dem Anzeigen von Bildern und Videoclips ausschalten möchten, drücken Sie die Taste Abspielen ► erneut.

Im Modus **Wiedergabe** erscheint nicht nur das Bild bzw. das erste Bild eines Videoclips auf der Bildanzeige, sondern die

Kapitel 3: Bilder und Videoclips anzeigen

Kamera zeigt außerdem bestimmte Zusatzinformationen zum Bild/Videoclip an. In der nachfolgenden Tabelle werden die Informationen erläutert, die die Kamera im Modus **Wiedergabe** zu einem Bild/Videoclip anzeigt.

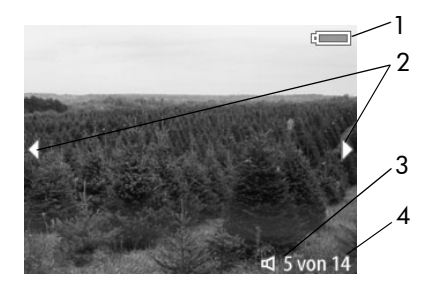

| # | Symbol    | Beschreibung                                                                                                    |
|---|-----------|----------------------------------------------------------------------------------------------------|
| 1 | oder      | Ladezustand der Batterien, sofern<br>diese verwendet werden (das angezeigte Sym-<br>bol variiert je nach Ladezustand der Kamera-<br>batterien). |
|   |           | - Netzteilsymbol bei Verwendung des<br>optionalen HP Netzteils oder der HP Kamera-<br>Station.                                                  |
| 2 | ••        | Wird für einige Sekunden angezeigt, um Sie<br>darauf hinzuweisen, dass Sie durch weitere<br>Bilder/Videclips blättern können.                   |
| 3 | 띠<br>oder | ば – Zeigt an, dass zu diesem Bild ein Audio-<br>Clip verfügbar ist.                                                                             |
|   | Ð         | 🖅 – Kennzeichnet einen Videoclip.                                                                                                    |
| 4 | 5 von 14  | Zeigt die Nummer des aktuellen Bilds sowie die<br>Anzahl der Bilder auf der Speicherkarte an.                                                   |

# Menü "Playback" verwenden

Das Menü **Playback** ermöglicht die Wiedergabe von Audiound Videoclips, das Löschen von Bildern und Videoclips, das Formatieren der Speicherkarte und das Vergrößern von Bildern auf der Bildanzeige. Über das Menü **Playback** können Sie auch auf das Menü **Setup** zugreifen, um bestimmte Kameraeinstellungen zu ändern.

- HINWEIS Die Kamera kann sich in einem beliebigen Modus befinden (Einzelbild, Selbstauslöser oder Video), wenn Sie die Optionen im Menü Playback verwenden.
- 2 Blättern Sie mit Hilfe der Tasten () an der Steuertaste zu dem Bild/Videoclip, das/den Sie versenden möchten.
- 3 Verwenden Sie die Tasten ▲ ▼ an der Steuertaste, um die Menüoptionen auf der linken Seite der Anzeige hervorzuheben. Drücken Sie die Taste Menü/OK, um eine hervorgehobene Option auszuwählen.
- HINWEIS Ist eine Option des Menüs **Playback** ausgewählt, können Sie mit Hilfe der Tasten () an der **Steuertaste** 2 zu weiteren Bildern/Videoclips blättern. Dies ist besonders dann hilfreich, wenn Sie eine Aktion (beispielsweise Löschen) auf mehrere Bilder/Videoclips anwenden möchten.
- 4 Wenn Sie das Menü Playback beenden und zur Anzeige von Bildern im Modus Wiedergabe zurückkehren möchten, heben Sie die Option ← PLAYBACK-MENÜ-BEEND. hervor, und drücken Sie die Taste Menü/OK.

In der nachfolgenden Tabelle werden alle Optionen im Menü **Playback** aufgeführt. Außerdem werden die Informationen erläutert, die bei Anzeige des Menüs **Playback** in der rechten unteren Ecke eines Bilds erscheinen.

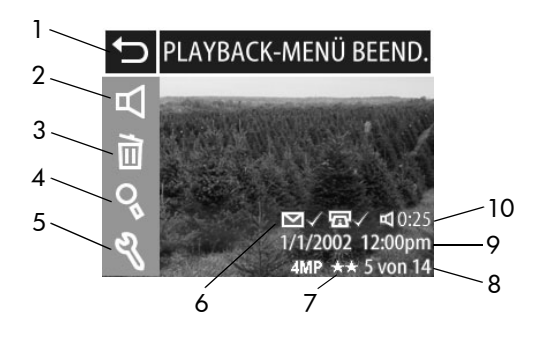

| # | Symbol         | Beschreibung                                                                                                    |
|---|----------------|----------------------------------------------------------------------------------------------------|
| 1 | t)             | Beendet das Menü <b>Playback</b> .                                                                                        |
| 2 | マ<br>oder<br>日 | 虹 – Spielt einen Audioclip ab.<br>町 – Spielt einen Videoclip ab.                                                          |
| 3 |                | Löscht das aktuelle Bild/den aktuellen Video-<br>clip bzw. alle Bilder/Videoclips oder forma-<br>tiert die Speicherkarte. |
| 4 | 05             | Vergrößert das angezeigte Bild auf das Vier-<br>fache.                                                                    |
| 5 | Ŋ              | Zeigt das Menü <b>Setup</b> an, das das Ändern<br>verschiedener Kameraeinstellungen ermög-<br>licht.                      |

| #  | Symbol                               | Beschreibung                                                                                                    |
|----|--------------------------------------|----------------------------------------------------------------------------------------------------|
| 6  | ⊡√<br>und/<br>oder<br>⊡√             | <ul> <li>□ – Sichtbar, wenn das aktuelle Bild für den<br/>Versand per E-Mail oder für einen anderen e-<br/>Service im Menü Gemeinsam ausgewählt<br/>wurde (siehe Seite 56).</li> <li>□ – Sichtbar, wenn das aktuelle Bild im</li> </ul>  |
|    |                                      | Menü <b>Gemeinsam</b> zum Drucken ausgewählt<br>wurde (siehe Seite 56).                                                                                                    |
| 7  | 4 MP ★★                              | Zeigt die <b>Auflösung</b> (beispielsweise <b>4 MP</b> ) und<br>die <b>Komprimierung</b> (beispielsweise zwei<br>Sternchen für <b>Besser</b> ) des aktuellen Bilds an.<br>Bei einem Videoclip werden keine Informatio-<br>nen angezeigt. |
| 8  | 5 von 14                             | Zeigt die Nummer des aktuellen Bilds sowie<br>die Anzahl der Bilder auf der Speicherkarte<br>an.                                                                                                    |
| 9  | Datum/<br>Uhrzeit                    | Zeigt das Datum/die Uhrzeit, an dem/zu der<br>das Bild aufgenommen wurde.                                                                                                    |
| 10 | ୁ 0:25<br><sub>oder</sub><br>⊕₁ 0:25 | <ul> <li>r] − Sichtbar, wenn zum aktuellen Bild ein<br/>Audioclip verfügbar ist. Die Länge des Audio-<br/>clips wird rechts neben dem Symbol ange-<br/>zeigt.</li> </ul>                                                                 |
|    |                                      | I – Sichtbar, wenn es sich beim aktuellen<br>Bild um einen Videoclip handelt. Die Länge<br>des Videoclips wird rechts neben dem Symbol<br>angezeigt.                                                                                     |

# Abspielen

Wenn Sie diese Option im Menü **Playback** auswählen, spielt die Kamera entweder den Audioclip zum aktuellen Bild oder den aktuellen Videoclip ab. Sie können diese Option nicht auswählen, wenn das aktuelle Bild nicht über einen Audio-

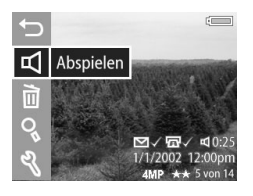

clip verfügt oder wenn kein Videoclip angezeigt wird.

Sie können die Lautstärke während der Wiedergabe von Audio- und Videoclips durch Drücken der Tasten A T an der **Steuertaste** andern. Wenn Sie das Abspielen des Clips stoppen möchten, drücken Sie die Taste **Menü/OK**.

### Löschen

Wenn Sie diese Option im Menü **Playback** auswählen, erscheint die Anzeige **Löschen** mit mehreren Optionen:

- Control Control Contro Control Control Control Control Control Control Control Control
- Abbrechen Kehrt zum Menü Playback zurück.
- Dieses Bild Löscht das aktuelle Bild/den aktuellen Videoclip.
- Alle Bilder Löscht alle Bilder/ Videoclips auf der Speicherkarte.
- Karte formatieren Löscht alle Bilder/Videoclips und Dateien von der Speicherkarte und formatiert diese anschließend.

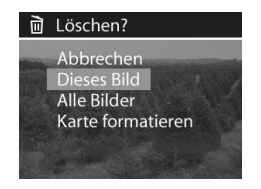

Heben Sie eine Option mit Hilfe der Tasten A v an der Steuertaste A hervor, und drücken Sie anschließend die Taste Menu/OK, um diese Option auszuwählen.

# Vergrößern

Wenn Sie diese Option im Menü **Playback** auswählen, wird das aktuelle Bild auf der Bildanzeige vergrö-Bert. Diese Option beeinflusst nur die Anzeige auf dem Display. Das Bild selbst wird nicht verändert. Sie können diese Option nicht auswählen, wenn ein Videoclip angezeigt wird.

Wenn Sie diese Option auswählen, wird das Bild um das Vierfache vergrößert. In der Mitte des vergrößerten Bilds erscheinen vier Pfeile, die Sie darauf hinweisen, dass Sie das vergrößerte Bild durch Drücken der Tasten

Steuertaste 🚳 verschieben können.

Drücken Sie die Taste **Menü/OK**, um das vergrößerte Bild zu schließen und zum Menü **Playback** zurückzukehren.

# Setup

Wenn Sie diese Option im Menü Playback auswählen, wird das Menü Setup angezeigt. Informationen zum Menü Setup finden Sie in Kapitel 6: Kameraeinstellungen anpassen auf Seite 67.

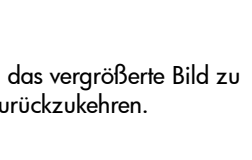

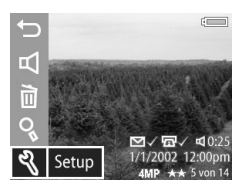

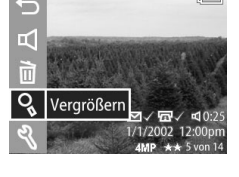

HP Photosmart 850 Benutzerhandbuch

# Kapitel 4: HP Instant Share verwenden

Diese Kamera verfügt über eine neue Technologie namens HP Instant Share. Diese Technologie ermöglicht das Auswählen von Bildern mit der Kamera. Diese Bilder werden automatisch verarbeitet, wenn Sie die Kamera mit Ihrem Computer oder mit bestimmten HP Druckern verbinden.

Sie können beispielsweise mit der Kamera zu druckende Bilder auswählen und die Kamera dann mit dem Computer/Drucker verbinden. Die ausgewählten Bilder werden automatisch gedruckt.

Sie können mit der Kamera außerdem Bilder auswählen, die später automatisch mit dem HP E-Mail-Service weiterverarbeitet werden. Wenn Sie die Kamera mit Ihrem Computer verbinden, werden die ausgewählten Bilder automatisch per E-Mail an Ihre Familie, an Freunde oder an die von Ihnen angegebenen E-Mail-Adressen versendet. Detaillierte Informationen hierzu finden Sie weiter hinten in diesem Kapitel.

Wenn Sie die Taste **Gemeinsam** ② an der Kamera drücken, erscheint das zuletzt aufgenommene/angezeigte Bild zusammen mit den ausgewählten E-Mail-Adressen oder Druckzielen auf der Bildanzeige. Mit Hilfe der **Steuertasten** ④ **()** können Sie durch die Bilder blättern, um sich die Einstellungen für die übrigen gespeicherten Bilder anzeigen zu lassen.

# Menü "Gemeinsam" verwenden

Wenn Sie die Taste **Gemeinsam** ② drücken, erscheint das Menü **Gemeinsam** ebenfalls in der rechten oberen Ecke der Bildanzeige. In der folgenden Tabelle werden die Optionen im Menü **Gemeinsam** beschrieben.

**HINWEIS** Die Kamera kann sich in einem beliebigen Modus befinden (**Einzelbild**, **Selbstauslöser** oder **Video**), wenn Sie die Optionen im Menü **Gemeinsam** verwenden.

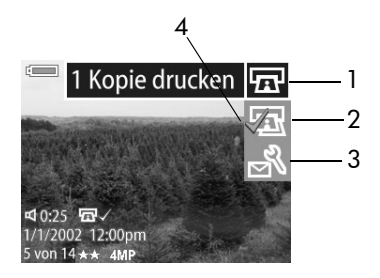

| # | Sym-<br>bol | Beschreibung                                                                                                    |
|---|-------------|----------------------------------------------------------------------------------------------------|
| 1 | Ē           | <b>1 Kopie drucken</b> – druckt eine Kopie des aktuel-<br>len Bilds, wenn die Kamera mit einem Computer<br>oder einem Drucker verbunden ist. Das Bild wird<br>standardmäßig im Format 10x15 cm gedruckt. |
| 2 | ā           | <b>2 Kopien drucken</b> – druckt zwei Kopien des aktu-<br>ellen Bilds, wenn die Kamera mit einem Compu-<br>ter oder einem Drucker verbunden ist.                                                         |

| # | Sym-<br>bol | Beschreibung                                                                                                    |
|---|-------------|----------------------------------------------------------------------------------------------------|
| 3 |             | Dieses Menü anpassen – Ermöglicht das Hin-<br>zufügen von E-Mail-Adressen und anderen e-Ser-<br>vices zum Menü <b>Gemeinsam</b> . Diese Vorgehens-<br>weise wird weiter hinten in diesem Kapitel erläu-<br>tert. |
| 4 | ~           | Für das aktuelle Bild ausgewählte Optionen wer-<br>den durch ein Häkchen gekennzeichnet. (Sie kön-<br>nen für ein Bild mehrere Optionen auswählen.)                                                              |

#### HP Instant Share zum Drucken von Bildern verwenden

- Schalten Sie die Kamera ein, und drücken Sie die Taste Gemeinsam <a>O</a>.
- 2 Blättern Sie mit Hilfe der Tasten **()** an der **Steuertaste** zum zu druckenden Bild.

HINWEIS Videoclips können nicht gedruckt werden.

- 4 Drücken Sie die Taste Menü/OK, um die Druckoption auszuwählen. Die Option wird mit einem Häkchen ✓ gekennzeichnet.
- **HINWEIS** Sie können die Optionen **1 Kopie drucken** und **2 Kopien drucken** für ein Bild auswählen, so dass drei Kopien dieses Bilds gedruckt werden, wenn die Kamera mit einem Computer oder Drucker verbunden wird.

- 5 Blättern Sie mit Hilfe der Tasten () an der Steuertaste 
   zu weiteren Bildern, und wiederholen Sie die Schritte 3 und
   4, um die Druckoptionen für diese Bilder auszuwählen.
- 6 Haben Sie alle zu druckenden Bilder ausgewählt, drücken Sie die Taste Gemeinsam ②, um das Menü Gemeinsam zu schließen.
- 7 Wenn Sie die Kamera nun mit Ihrem Computer oder einem kompatiblen Drucker verbinden, werden die ausgewählten Bilder automatisch gedruckt. Informationen zum Verbinden der Kamera mit einem Computer oder Drucker finden Sie in Kapitel 5: Bilder entladen, drucken und anzeigen auf Seite 63.
- **HINWEIS** Über das Menü **Gemeinsam** wird eine DPOF-Datei (Digital Print Order Format) erzeugt, die die ausgewählten Druckoptionen enthält.

# HP Instant Share E-Mail-Service verwenden

Mit HP Instant Share können Sie Bilder in drei Schritten per E-Mail versenden:

- Fügen Sie E-Mail-Adressen in das Menü Gemeinsam der Kamera ein (verwenden Sie hierzu Ihren Computer in Verbindung mit der Kamera).
- 2 Wählen Sie die zu versendenden Bilder aus (verwenden Sie hierzu das Menü **Gemeinsam** der Kamera).
- **3** Verbinden Sie die Kamera mit Ihrem Computer, und versenden Sie die ausgewählten Bilder.

#### E-Mail-Adressen hinzufügen, ändern und entfernen

- **HINWEIS** Für diesen Schritt benötigen Sie bei Verwendung eines Windows Computers eine Internet-Verbindung.
- 1 Schalten Sie die Kamera ein, und drücken Sie die Taste **Gemeinsam** ③.
- 2 Heben Sie die Option Menü anpassen... Networ, und drücken Sie die Taste Menü/OK. Sie werden durch eine Meldung auf der Bildanzeige aufgefordert, die Kamera mit Ihrem Computer zu verbinden.
- 3 Verbinden Sie Ihre Kamera über das USB-Kabel oder mit Hilfe der HP Kamera-Station mit Ihrem Computer. Auf diese Weise wird der Assistent zum Einrichten des Kameramenüs "Gemeinsam" gestartet.
- 4 Klicken Sie im ersten Fenster des Assistenten auf Von der Kamera abrufen.
- 5 Das Fenster Menü "Gemeinsam" ändern erscheint:
  - Prüfen Sie unter Windows, ob die Option Foto-E-Mail über der Schaltfläche Hinzufügen... angezeigt wird. Klicken Sie auf die Schaltfläche Hinzufügen....
  - Klicken Sie bei Verwendung eines Macintosh Computers auf **Hinzufügen...**.
- 6 Vorgehensweise:
  - Bei Verwendung eines Windows Computers werden Sie aufgefordert, sich beim HP Passport Programm anzumelden. HP Passport ermöglicht Ihnen die Nutzung des kostenlosen HP E-Mail-Service und anderer zukünftiger Services. Wenn Sie diese Anzeige zum ersten Mal sehen, müssen Sie sich als neuer Benutzer registrieren. Befolgen Sie die angezeigten Anweisungen, um sich registrieren zu lassen.

- Wenn Sie einen Macintosh Computer verwenden, fügen Sie die gewünschten E-Mail-Adressen hinzu. Fahren Sie anschließend mit Schritt 8 fort.
- 7 Melden Sie sich nach erfolgreicher Registrierung beim HP Passport Programm an. Die Anzeige Foto-E-Mail einrichten erscheint. Hier können Sie eine E-Mail-Adresse eingeben und festlegen, wie diese im Menü Gemeinsam der Kamera erscheinen soll. Sie können außerdem einen Betreff und eine Nachricht für alle E-Mail-Mitteilungen eingeben, die an diese Adresse gesendet werden. Klicken Sie nach dem Ausfüllen des Formulars auf Weiter. Klicken Sie im angezeigten Bestätigungsfenster auf Fertig stellen.
- 8 Die neu hinzugefügte E-Mail-Adresse erscheint nun in der Anzeige Menü "Gemeinsam" ändern (im Bereich Aktuelles Menü "Gemeinsam"). Wenn Sie weitere E-Mail-Adressen in das Menü Gemeinsam der Kamera einfügen möchten, wiederholen Sie die Schritte 5-7 (Windows) bzw. 5-6 (Macintosh). Wenn Sie einen Windows Computer verwenden, müssen Sie sich nicht erneut bei HP Passport anmelden.
- 9 Wenn Sie keine weiteren E-Mail-Adressen mehr hinzufügen möchten, klicken Sie auf die Option In Kamera speichern (Windows) bzw. auf Weiter (Macintosh), um die neuen Adressen in das Menü Gemeinsam der Kamera einzufügen. Bestätigt der Computer das Speichern der Adressen in der Kamera, trennen Sie die Verbindung zwischen Kamera und Computer, und drücken Sie die Taste Gemeinsam ②, um die neuen E-Mail-Adressen im Menü Gemeinsam anzuzeigen.
- 10Sie können nun mit der Kamera Bilder auswählen, die per E-Mail versendet werden sollen. Informationen hierzu finden Sie im nächsten Abschnitt.

#### Bilder für den E-Mail-Versand auswählen

- Schalten Sie die Kamera ein, und drücken Sie die Taste Gemeinsam ②.
- 2 Blättern Sie mit Hilfe der Tasten () an der Steuertaste zu dem Bild, das Sie versenden möchten.

HINWEIS Videoclips können nicht versendet werden.

- 4 Drücken Sie die Taste Menü/OK, um die E-Mail-Adresse auszuwählen. Die Option wird mit einem Häkchen √ gekennzeichnet.
- **HINWEIS** Sie können für ein Bild mehrere E-Mail-Adressen oder Druckoptionen auswählen.
- 5 Blättern Sie mit Hilfe der Tasten **↓** an der **Steuertaste** zu weiteren Bildern, und wiederholen Sie die Schritte 3 und 4, um die E-Mail-Adressen für diese Bilder auszuwählen.
- Wenn Sie die Kamera nun mit Ihrem Computer verbinden, werden die ausgewählten Bilder an die angegebenen
   E-Mail-Adressen versendet. Informationen zum Verbinden der Kamera mit dem Computer finden Sie in Kapitel 5:
   Bilder entladen, drucken und anzeigen auf Seite 63.

Der E-Mail-Versand unter Windows unterscheidet sich vom E-Mail-Versand auf Macintosh Computern. Dies wird in den folgenden Abschnitten erläutert.

#### Windows

Bilder werden nicht direkt per E-Mail versendet. Stattdessen wird an jede im Menü **Gemeinsam** ausgewählte E-Mail-Adresse eine Nachricht versendet. Diese Nachricht enthält eine Miniaturansicht des jeweiligen Bilds sowie einen Link zu einer Web-Seite, auf der der Empfänger das Bild betrachten kann. Über diese Web-Seite hat der Empfänger beispielsweise die Möglichkeit, Ihnen zu antworten oder das Bild zu drucken. Auf diese Weise können Empfänger mit unterschiedlichen E-Mail-Programmen Ihre Bilder auch ohne Kenntnisse zum Öffnen von E-Mail-Anhängen betrachten.

#### Macintosh

Bilder werden über das Standard-E-Mail-Programm auf Ihrem Computer direkt an die Empfänger versendet.

# Kapitel 5: Bilder entladen, drucken und anzeigen

Wenn Sie Bilder aufgenommen haben, können Sie diese von Ihrer Kamera auf einen Computer entladen, direkt auf einem Drucker drucken oder mit Hilfe eines Fernsehgeräts betrachten.

# Bilder auf einen Computer entladen

- HINWEIS Zum Entladen können Sie auch die optionale HP Kamera-Station verwenden. Siehe hierzu Anhang B: HP Kamera-Station auf Seite 99.
- HINWEIS Wenn Sie einen Macintosh Computer verwenden, müssen Sie die Konfigurationseinstellung USB im Menü Setup in Laufwerk ändern. Weitere Informationen hierzu finden Sie im Abschnitt USB-Konfiguration auf Seite 71.
- Im Lieferumfang Ihrer Kamera ist ein spezielles USB-Kabel enthalten, mit dem Sie die Kamera an einen Computer anschließen können. Verbinden Sie das größere Ende des USB-Kabels mit dem Computer.
- 2 Öffnen Sie die Gummiklappe an der Seite der Kamera, und verbinden Sie das kleine Ende des USB-Kabels mit dem USB-Anschluss der Kamera.

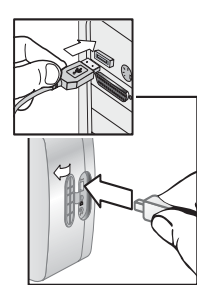

- 3 Schalten Sie die Kamera ein. Auf Ihrem Computer wird das HP Kamera-Entladeprogramm gestartet. Wenn Sie die Software so eingestellt haben, dass Bilder automatisch entladen werden, beginnt das Entladen automatisch. Klicken Sie andernfalls in der Willkommen-Anzeige auf die Option Entladen starten. Haben Sie über das Menü Gemeinsam der Kamera Bilder zum Drucken oder für den E-Mail-Versand ausgewählt, werden die entsprechenden Aktionen nach dem Entladen gestartet.
- **4** Erscheint am Computerbildschirm die Meldung **Fertig**, wurden Ihre Bilder entladen und verarbeitet. Sie können die Verbindung zwischen Kamera und Computer jetzt trennen.
- HINWEIS Wenn Sie Bilder auf einen Computer entladen möchten, auf dem die Software "HP Foto- und Bildbearbeitung" nicht installiert ist, stellen Sie die Kamera im Menü USB-Konfiguration unter Setup als Laufwerk ein. Auf diese Weise wird die Kamera vom Computer als weiteres Laufwerk erkannt, so dass Sie die Bilddateien von der Kamera auf die Festplatte Ihres Computers kopieren können. Weitere Informationen hierzu finden Sie im Abschnitt USB-Konfiguration auf Seite 71.

# Bilder drucken

HINWEIS Zum Entladen können Sie auch die optionale HP Kamera-Station verwenden. Siehe hierzu Anhang B: HP Kamera-Station auf Seite 99.

Wenn Sie die auf den Computer entladenen Bilder drucken möchten, können Sie die im Lieferumfang der Kamera enthaltene Software "HP Foto- und Bildbearbeitung" verwenden. Sie können die Kamera außerdem direkt mit einem HP DeskJet oder HP Photosmart Drucker verbinden, sofern dieser über einen USB-Anschluss verfügt. Anschließend können Sie die über das Menü **Gemeinsam** der Kamera ausgewählten Bilder oder alle in der Kamera gespeicherten Bilder direkt drucken.

So drucken Sie direkt von einem USB-fähigen HP Drucker:

- Im Lieferumfang Ihrer Kamera ist ein spezielles USB-Kabel enthalten, mit dem Sie die Kamera direkt an einen Drucker anschließen können. Verbinden Sie das quadratische Ende des USB-Kabels mit der Kamera.
- 2 Öffnen Sie die Gummiklappe an der Seite der Kamera, und verbinden Sie das kleine Ende des USB-Kabels mit dem USB-Anschluss der Kamera.

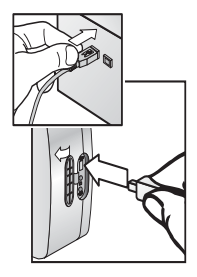

3 Passen Sie die Einstellungen im Menü Druckereinrichtung der Kamera an, um den Druckvorgang abzuschließen.

# Bilder auf einem Fernsehgerät anzeigen

Die in Ihrer Kamera gespeicherten Bilder können sehr einfach in Form einer Diashow auf nahezu jedem Fernsehgerät angezeigt werden.

HINWEIS Zum Entladen können Sie auch die optionale HP Kamera-Station verwenden. Siehe hierzu Anhang B: HP Kamera-Station auf Seite 99.

- Wenn Sie die Kamera direkt an ein Fernsehgerät anschlie-Ben möchten, müssen Sie zunächst ein spezielles Audio/ Video-Kabel erwerben. Weitere Informationen hierzu finden Sie im Abschnitt Kamerazubehör erwerben auf Seite 97.
- 2 Prüfen Sie an der Kamera, ob die Konfigurationsoption TV im Menü Setup für Ihre Region korrekt eingestellt ist. Siehe hierzu TV-Konfiguration auf Seite 71.
- 3 Lesen Sie in der Dokumentation Ihres Fernsehgeräts nach, wie Sie dieses so einstellen können, dass es Videosignale von einer externen Videoquelle (von Ihrer Kamera) und nicht von der Antenne oder dem Kabelanschluss empfängt.
- 4 Verbinden Sie das A/V-Kabel mit dem A/V-Eingang des Fernsehgeräts und anschließend mit dem TV-Anschluss Ihrer Kamera.

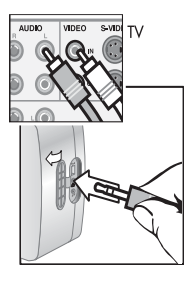

Nach dem Anschließen der Kamera startet diese eine Diashow mit allen gespeicherten Bildern. Hierbei wird jeweils der zu einem Bild verfügbare Audio- und Videoclip angespielt. Anschließend wird zum nächsten Bild übergeblendet. Mit

Hilfe der **Steuertasten** 💮 🌗 können Sie auch manuell durch die Bilder blättern.

HINWEIS Ist die Kamera mit einem Fernsehgerät verbunden, wird die Bildanzeige der Kamera ausgeschaltet. Ist die Kamera mit dem Fernsehgerät verbunden, können Sie dennoch auf die Menüs **Playback** und **Gemeinsam** zugreifen. (Diese Menüs werden am Fernsehgerät angezeigt.)

# Kapitel 6: Kameraeinstellungen anpassen

# Menü "Setup" verwenden

Das Menü **Setup** ermöglicht das Anpassen verschiedener Kameraeinstellungen, wie beispielsweise Kameratöne, Datum und Uhrzeit sowie die Konfiguration der USB- oder TV-Verbindung. Sie können auf das Menü **Setup** entweder über das Menü **Aufnahme** oder über das Menü **Playback** zugreifen.

- **HINWEIS** Die Kamera kann sich in einem beliebigen Modus befinden (**Einzelbild**, **Selbstauslöser** oder **Video**), wenn Sie die Optionen im Menü **Setup** verwenden.
- 1 Wenn Sie das Menü Setup anzeigen möchten, öffen Sie entweder das Menü Aufnahme oder das Menü Playback und verwenden Sie die Tasten ▲ ▼ der Steuertaste um die Option Setup <sup>®</sup> hervorzuheben. Drücken Sie anschließend die Taste Menü/OK. (Informationen zu diesen Menüs finden Sie in den Abschnitten Menü "Aufnahme" verwenden auf Seite 37 und Menü "Playback" verwenden auf Seite 49.)

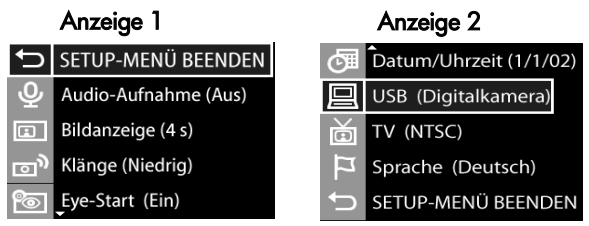

Kapitel 6: Kameraeinstellungen anpassen

- 2 Verwenden Sie die Tassten ▲ ▼ an der Steuertaste , um durch die Optionen des Menüs Setup zu blättern.
- 3 Drücken Sie entweder die Taste **Menü/OK**, um eine hervorgehobene Option auszuwählen und deren Untermenü anzuzeigen, oder verwenden Sie die Tasten **()** an der **Steuertaste ()**, um die Einstellung der hervorgehobenen Option zu ändern, ohne deren Untermenü zu öffnen.
- 5 Wenn Sie das Menü Setup schließen und zum Menü Aufnahme oder Playback zurückkehren möchten, heben Sie die Option ← SETUP-MENÜ beenden hervor, und drücken Sie die Taste Menü/OK.

# Audio-Aufnahmen

Diese Option im Menü **Setup** ermöglicht das Ein- und Ausschalten der automatischen Audio-Aufnahme beim Aufnehmen von Bildern.

Standardmäßig ist die Option Audio-Aufnahme ausgeschaltet.

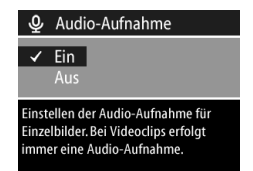

Weitere Informationen hierzu finden Sie im Abschnitt **Audio aufnehmen** auf Seite 33.

# Bildanzeige

Über diese Option im Menü **Setup** können Sie einstellen, wie lange die **Bildanzeige** nach dem Aufnehmen eines Bilds aktiv ist. Mit Hilfe dieser Option können Sie die **Bildanzeige** auch ausschalten.

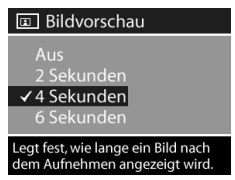

Standardmäßig ist die **Bildanzeige** nach dem Aufnehmen eines Bilds **vier Sekunden lang aktiv.** 

Weitere Informationen hierzu finden Sie im Abschnitt **Bildan**sicht verwenden auf Seite 27.

# Kameraklänge

Kameraklänge sind Signaltöne, die die Kamera beim Einschalten, beim Drücken einer Taste und beim Aufnehmen eines Bilds ausgibt. Die zu einem Bild oder einem Videoclip aufgenommenen Audiodaten sind jedoch keine Kameraklänge.

Mit Hilfe dieser Option im Menü **Setup** können Sie die Lautstärke der Kameratöne einstellen oder die Kameratöne deaktivieren.

Die Standardeinstellung der **Kamera**töne lautet **Leise**.

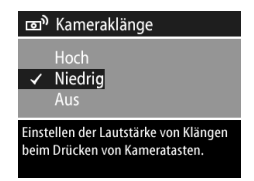

# **Eye-Start**

Diese Option im Menü **Setup** ermöglicht das Ein- und Ausschalten des Eye-Start-Sensors für das Sucher-Mikrodisplay.

• **Ein** – Die Kamera schaltet das Mikrodisplay immer dann ein, wenn der Eye-Start-Sensor erkennt, dass

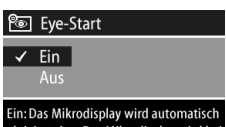

aktiviert. Aus: Das Mikrodisplay wird bei ausgeschalteter Bildanzeige aktiviert.

Sie durch den Sucher blicken. Dies ist die Standardeinstellung der Kamera.

• Aus – Der Eye-Start-Sensor wird deaktiviert, und die Kamera schaltet das Mikrodisplay immer dann ein, wenn die Bildanzeige ausgeschaltet wird.

HINWEIS Wird die Option Eye-Start auf Aus gestellt, schaltet die Kamera das Mikrodisplay automatisch aus, wenn Sie innerhalb von 60 Sekunden keine Taste drücken. Wenn Sie das Mikrodisplay wieder einschalten möchten, drücken Sie den Auslöser halb herunter, oder drücken Sie die Taste Display ICI.

# Datum und Uhrzeit

Diese Option im Menü **Setup** ermöglicht das Einstellen von Datum und Uhrzeit sowie des Datums-/Zeitformats der Kamera. Diese Einstellung erfolgt in der Regel beim ersten Einrichten der Kamera. Sie müssen Datum und Uhrzeit jedoch eventuell anpassen, wenn

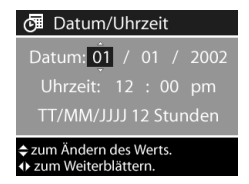

Sie in eine andere Zeitzone reisen oder wenn Sie die Batterien länger als 10 Minuten aus der Kamera nehmen.

Wenn Sie Datum, Uhrzeit und das Datums- und Zeitformat einstellen möchten, befolgen Sie die Anweisungen im Abschnitt **Datum und Zeit einstellen** auf Seite 19.

# **USB-Konfiguration**

Diese Option im Menü **Setup** legt fest, wie die Kamera von einem angeschlossenen Computer erkannt wird.

- Digitalkamera Der Computer erkennt die Kamera als Digitalkamera gemäß dem Standardprotokoll PTP (Picture Transfer Protocol). Dies ist die Standardeinstellung der Kamera. Verwenden Sie diese Einstellung, wenn Sie Bilder auf einem Windows Computer mit installiertem HP Foto- und Bildbearbeitungsprogramm oder auf einem Macintosh OSX Computer ohne diese Software entladen und gemeinsam nutzen möchten.
- Laufwerk Der Computer erkennt die Kamera als Laufwerk gemäß dem Standard MSDC (Mass Storage Device Class). Verwenden Sie diese Einstellung, wenn Sie Bilder auf einen Macintosh Computer oder ein Windows System entladen möchten, auf dem die Software "HP Foto- und Bildbearbeitung" nicht installiert ist.

# **TV-Konfiguration**

Über diese Option im Menü **Setup** wird das Format des Videosignals zum Anzeigen von Kamerabildern auf einem Fernsehgerät eingestellt, das über ein optionales Audio-/Videokabel oder über die HP Kamera-Station mit der Kamera verbunden ist.

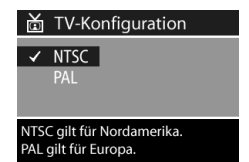

 USB-Konfiguration
 Digitalkamera Laufwerk
 Die Standardeinstellung lautet
 Digitalkamera'. Bei Auswahl von

- NTSC wird hauptsächlich in Nordamerika und Japan verwendet.
- PAL wird hauptsächlich in Europa verwendet.

Die Standardeinstellung variiert je nach der Sprache, die Sie beim ersten Einschalten der Kamera ausgewählt haben. Weitere Informationen hierzu finden Sie im Abschnitt **Sprache auswählen** auf Seite 18.

Weitere Informationen zum Verbinden der Kamera mit einem Fernsehgerät finden Sie im Abschnitt **Bilder auf einem Fernsehgerät anzeigen** auf Seite 65 (bei Verwendung eines optionalen Audio-/Videokabels) bzw. im Abschnitt **Bilder über die HP Kamera-Station auf einem Fernsehgerät anzeigen** auf Seite 102 (bei Verwendung der HP Kamera-Station).

# Sprache

Diese Option im Menü **Setup** ermöglicht das Einstellen der Kamerasprache. Dies umfasst auch die Texte in Menüs und auf der Bildanzeige. Die Standardeinstellung lautet **English**.

Wenn Sie die Kamerasprache ändern möchten, befolgen Sie die Anweisungen im Abschnitt **Sprache auswählen** auf Seite 18.

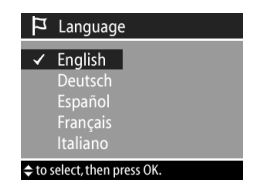
# Kapitel 7: Fehlerbehebung und Support

## Probleme und Lösungen

| Problem                                                                                                    | Mögliche<br>Ursache                                                                                                    | Lösung                                                                                                    |
|----------------------------------------------------------------------------------------------------|----------------------------------------------------------------------------------------------------|----------------------------------------------------------------------------------------------------|
| Die Kamera<br>lässt sich<br>nicht ein-<br>schalten.<br>Die<br>fun<br>ins<br>feh<br>Die<br>nic<br>Ne<br>sch<br>es<br>Ver<br>zw<br>teil<br>ster<br>Da<br>fun<br>rich | Die Batterien<br>funktionieren<br>nicht korrekt,<br>sind falsch<br>installiert oder<br>fehlen.                                                          | Verwenden Sie stets Lithium-, Alka-<br>line oder NiMH-Mignonzellen.<br>Die Batterien sind möglicherweise<br>zu stark entladen oder sogar leer.<br>Setzen Sie neue oder aufgeladene<br>Batterien ein.<br>Stellen Sie sicher, dass die Batterien<br>korrekt eingesetzt wurden. |
|                                                                                                    | Die Kamera ist<br>nicht an ein<br>Netzteil ange-<br>schlossen, oder<br>es besteht keine<br>Verbindung<br>zwischen Netz-<br>teil und Netz-<br>steckdose. | Stellen Sie sicher, dass das<br>HP Netzteil mit der Kamera und mit<br>einer funktionierenden Netzsteck-<br>dose verbunden ist.                                                                                                    |
|                                                                                                    | Das HP Netzteil<br>funktioniert nicht<br>richtig.                                                                                                    | Stellen Sie sicher, dass das<br>HP Netzteil nicht beschädigt und<br>dass es mit einer funktionierenden<br>Netzsteckdose verbunden ist.                                                                                                    |

| Problem                                                            | Mögliche<br>Ursache                                                                                                    | Lösung                                                                                                    |
|--------------------------------------------------------------------|----------------------------------------------------------------------------------------------------|----------------------------------------------------------------------------------------------------|
| Das Mikro-<br>display im<br>Sucher wird<br>nicht akti-<br>viert.   | Der Eye-Start-<br>Sensor kann<br>nicht erkennen,<br>dass Sie durch<br>den Sucher<br>blicken.                                                                                                    | Schalten Sie den Eye-Start-Sensor<br>mit Hilfe der Option <b>Eye-Start</b> im<br>Menü <b>Setup</b> aus (siehe hierzu<br>Seite 70). Auf diese Weise wird das<br>Mikrodisplay immer dann au-<br>tomatisch eingeschaltet, wenn die<br>Bildanzeige ausgeschaltet wird.                                                                                                    |
| Die Batterien<br>müssen häu-<br>fig ausge-<br>tauscht wer-<br>den. | Bei intensiver<br>Nutzung der Bil-<br>danzeige, des<br>Blitzes und der<br>Zoom-Funktion<br>verbraucht die<br>Kamera ver-<br>gleichsweise viel<br>Strom.                                                                       | Verwenden Sie ein HP Netzteil,<br>wenn Sie die Bildanzeige für einen<br>längeren Zeitraum nutzen und<br>wenn Sie das Mikrodisplay des<br>Suchers anstelle der Bildanzeige<br>verwenden.<br>Verwenden Sie Blitz und Zoom nur<br>wenn unbedingt nötig.<br>Verwenden Sie keine normalen<br>Alkali-Batterien. Verwenden Sie<br>"Ultra-" oder "Premium-"Alkali<br>bzw. Foto-Lithium-Batterien. Sie<br>können auch aufladbare NiMH-<br>Batterien verwenden. Die besten<br>Ergebnisse erzielen Sie mit Foto-<br>Lithium- oder NiMH-Batterien. |
|                                                                    | Die von Ihnen<br>verwendeten<br>NiMH-Batterien<br>wurden nicht<br>korrekt aufgela-<br>den, oder die<br>Batterien haben<br>sich mittlerweile<br>wieder entla-<br>den, da sie län-<br>gere Zeit nicht<br>verwendet wur-<br>den. | Verwenden Sie neue NiMH-Batte-<br>rien. Haben Sie diese mehrere<br>Monate nicht verwendet, müssen<br>Sie diese drei- bis viermal vollstän-<br>dig laden und entladen, um deren<br>optimale Ladekapazität wieder her-<br>zustellen. NiMH-Batterien können<br>sich selbst entladen, wenn sie nicht<br>verwendet werden. Wenn Sie Ihre<br>Batterien daher für eine Woche<br>oder länger nicht verwenden, wird<br>empfohlen, diese anschließend<br>erneut zu laden.                                                                        |

| Problem                                                           | Mögliche<br>Ursache                                                                                       | Lösung                                                                                                    |
|-------------------------------------------------------------------|----------------------------------------------------------------------------------------------------|----------------------------------------------------------------------------------------------------|
| Die Kamera-<br>batterien<br>werden nicht<br>geladen.              | Sie haben keine<br>aufladbaren<br>Batterien einge-<br>setzt.                                              | Setzen Sie NiMH-Batterien ein.<br>Lithium- und Alkali-Batterien kön-<br>nen nicht aufgeladen werden.                                                                                                    |
|                                                                   | Die Batterien<br>sind bereits<br>geladen.                                                                 | Die Batterien werden nicht geladen,<br>wenn diese erst kürzlich aufgeladen<br>wurden. Versuchen Sie, die Batte-<br>rien aufzuladen, wenn Sie diese<br>eine Zeit lang verwendet haben.                                                                                                    |
|                                                                   | Das Laden kann<br>nicht beginnen,<br>da die Batterie-<br>spannung zu<br>gering ist.                       | Die Kamera lädt keine Batterien auf,<br>die durch das Aufladen beschädigt<br>oder überlastet werden könnten. La-<br>den Sie diese Batterien in einem se-<br>paraten Ladegerät auf, und setzen<br>Sie diese anschließend erneut in die<br>Kamera ein. Funktioniert dies nicht,<br>erwerben Sie neue Batterien.                                                                                                    |
|                                                                   | Die Kamera<br>wurde noch<br>nicht ausge-<br>schaltet.                                                     | Die Kamera lädt die Batterien nur<br>dann wieder auf, wenn diese aus-<br>geschaltet oder in den Ruhemodus<br>versetzt wurde und wenn die<br>Kamera mit einem Netzteil verbun-<br>den ist. Wenn Sie das Aufladen<br>sofort starten möchten, schalten Sie<br>die Kamera aus. Andernfalls wird<br>das Aufladen gestartet, wenn die<br>Kamera automatisch ausgeschaltet<br>wird, sofern Sie innerhalb von<br>sechs Minuten keine Taste drücken. |
| Das falsche<br>Datum/die<br>falsche<br>Uhrzeit wird<br>angezeigt. | Die Batterien<br>sind entladen<br>oder wurden für<br>mehr als zehn<br>Minuten aus der<br>Kamera entfernt. | Setzen Sie Datum und Uhrzeit mit<br>Hilfe der Option <b>Datum/Uhrzeit</b> im<br>Menü <b>Setup</b> zurück. (Siehe hierzu<br>den Abschnitt <b>Datum und Uhrzeit</b><br>auf Seite 70.)                                                                                                    |

| Problem                                                                | Mögliche<br>Ursache                                                  | Lösung                                                                                                    |
|------------------------------------------------------------------------|----------------------------------------------------------------------|----------------------------------------------------------------------------------------------------|
| Die Kamera<br>reagiert nicht<br>auf Tasten-<br>druck.                  | Die Kamera ist<br>ausgeschaltet<br>oder wurde her-<br>untergefahren. | Schalten Sie die Kamera ein, aus<br>und wieder ein.                                                                                                    |
|                                                                        | Die Kamera ist<br>mit einem Com-<br>puter verbunden.                 | lst die Kamera mit einem Computer<br>verbunden, funktioniert nur der<br>Wahlschalter <b>OFF/Modus</b> .                                                                       |
|                                                                        | Die Batterien<br>sind leer.                                          | Tauschen Sie die Batterien aus,<br>oder laden Sie diese auf.                                                                                                    |
|                                                                        | Die Kamera<br>funktioniert nicht<br>mehr.                            | Entfernen Sie die Batterien, und set-<br>zen Sie diese erneut ein. Tauschen<br>Sie die Batterien bei Bedarf aus.                                                              |
| Die Kamera<br>nimmt beim<br>Drücken des<br>Auslösers<br>kein Bild auf. | Sie haben den<br><b>Auslöser</b> nicht<br>ganz herunter<br>gedrückt. | Drücken Sie den <b>Auslöser</b> ganz<br>herunter.                                                                                                    |
|                                                                        | Die Speicher-<br>karte ist nicht<br>installiert.                     | Setzen Sie eine Speicherkarte ein.                                                                                                    |
|                                                                        | Die Speicher-<br>karte ist voll.                                     | Entladen Sie Bilder von der Kamera<br>auf den Computer, und löschen Sie<br>alle Bilder von der Speicherkarte.<br>Sie können die Karte auch durch<br>eine neue Karte ersetzen. |
|                                                                        | Speicherkarte ist<br>gesperrt.                                       | Heben Sie die Sperre auf.                                                                                                    |
|                                                                        | Der Blitz wird<br>aufgeladen.                                        | Warten Sie mit dem Aufnehmen<br>des nächsten Bilds, bis der Blitz auf-<br>geladen ist.                                                                                        |
|                                                                        | Die Kamera<br>speichert noch<br>das zuvor auf-<br>genommene<br>Bild. | Warten Sie einige Sekunden, bis<br>die Kamera das Bild verarbeitet<br>hat. Drücken Sie anschließend den<br><b>Auslöser</b> herunter.                                          |

| Problem                                                                                                    | Mögliche<br>Ursache                                                                                                    | Lösung                                                                                                    |
|----------------------------------------------------------------------------------------------------|----------------------------------------------------------------------------------------------------|----------------------------------------------------------------------------------------------------|
| Zwischen<br>dem Drücken<br>des Auslö-<br>sers und dem<br>Aufnehmen<br>des Bilds<br>vergehen<br>einige<br>Sekunden. | Die Kamera be-<br>findet sich im<br>Modus <b>Selbst-</b><br>auslöser oder<br><b>Video</b> .                                 | Wechseln Sie in den Modus <b>Einzel-<br/>bild</b> .                                                                                                    |
|                                                                                                    | Die Kamera<br>muss den Focus<br>und die Belich-<br>tung einstellen.                                                         | Verwenden Sie die <b>Focus-Sperre</b> .<br>(Siehe hierzu den Abschnitt <b>Focus-</b><br><b>Sperre verwenden</b> auf Seite 29.)                                                                                       |
|                                                                                                    | Die Kamera<br>nimmt ein Bild<br>mit langer Be-<br>lichtungszeit auf.                                                        | Verwenden Sie ein Stativ oder den<br>ausklappbaren Blitz.                                                                                                    |
| Das Bild ist<br>unscharf.                                                                                          | Die Kamera war<br>nicht auf <b>Makro</b> -<br>sondern auf <b>nor-<br/>malen</b> Fokus<br>(oder umge-<br>kehrt) eingestellt. | Stellen Sie die Kamera auf <b>Makro</b> -<br>oder <b>normalen</b> Fokus ein, und neh-<br>men Sie das Bild erneut auf. (Siehe<br>hierzu den Abschnitt <b>Focus-Einstel-</b><br><b>lungen verwenden</b> auf Seite 29.) |
|                                                                                                    | Die Kamera<br>wurde während<br>der Aufnahme<br>bewegt.                                                                      | Halten Sie die Kamera beim Drü-<br>cken des <b>Auslösers</b> ruhig, oder ver-<br>wenden Sie ein Stativ.                                                                                                    |
|                                                                                                    | Die Lichtverhält-<br>nisse reichen<br>nicht aus, und<br>der Blitz ist<br>deaktiviert.                                       | Bei geringem Umgebungslicht ist<br>eine längere Belichtungszeit erfor-<br>derlich. Stabilisieren Sie die<br>Kamera mit einem Stativ, verbes-<br>sern Sie die Lichtverhältnisse, oder<br>verwenden Sie den Blitz.     |
|                                                                                                    | Die Kamera hat<br>den Focus am<br>falschen Objekt<br>eingestellt bzw.<br>konnte den<br>Focus gar nicht<br>einstellen.       | Verwenden Sie die <b>Focus-Sperre</b> .<br>(Siehe hierzu den Abschnitt <b>Focus-</b><br><b>Sperre verwenden</b> auf Seite 29.)                                                                                       |

| Problem                    | Mögliche<br>Ursache                                                                      | Lösung                                                                                                    |
|----------------------------|------------------------------------------------------------------------------------------|----------------------------------------------------------------------------------------------------|
| Das Bild ist<br>zu hell.   | Der Blitz hat das<br>Objekt zu stark<br>beleuchtet.                                      | Schalten Sie den Blitz aus (drücken<br>Sie den ausklappbaren Blitz hinein,<br>bis dieser einrastet).                                                                                                    |
|                            | Eine andere<br>natürliche oder<br>künstliche Licht-<br>quelle war zu<br>hell.            | Versuchen Sie, das Bild aus einem<br>anderen Winkel aufzunehmen. Hal-<br>ten Sie die Kamera an einem sonni-<br>gen Tag nicht in Richtung eines hel-<br>len Lichts oder einer reflektierenden<br>Fläche. Verwenden Sie die Einstel-<br>lung <b>Blitz ein</b> (siehe Seite 31), oder<br>stellen Sie die <b>Belichtungskompensa-<br/>tion</b> ein (siehe Seite 31). |
|                            | Abstand zwi-<br>schen Objektiv<br>und Objekt war<br>für den Blitzein-<br>satz zu gering. | Vergrößern Sie den Abstand zum<br>Objekt, oder verwenden Sie die<br>Einstellung <b>Blitz Aus</b> . Nehmen Sie<br>das Bild erneut auf.                                                                                                    |
| Das Bild ist<br>zu dunkel. | Die Beleuch-<br>tung war nicht<br>ausreichend.                                           | Warten Sie, bis sich die Lichtver-<br>hältnisse verbessern, verwenden<br>Sie indirekte Beleuchtung, oder<br>passen Sie die <b>Belichtungskompen-<br/>sation</b> an (siehe Seite 31).                                                                                                    |
|                            | Der Blitz war<br>aktiviert, aber<br>das Objekt war<br>zu weit weg.                       | Stellen Sie sicher, dass sich das Ob-<br>jekt in Reichweite des Blitzes befindet<br>(siehe <b>Anhang C: Spezifikationen</b> auf<br>Seite 103), oder schalten Sie den<br>Blitz aus (in diesem Fall ist eine län-<br>gere Belichtungszeit erforderlich).                                                                                                    |
|                            | Hinter dem<br>Objekt befand<br>sich eine Licht-<br>quelle.                               | Verwenden Sie die Einstellung <b>Blitz</b><br>ein (siehe Seite 31), um das Motiv<br>aufzuhellen. Sie können auch die<br>Belichtungskompensation anpas-<br>sen (siehe Seite 31).                                                                                                    |
|                            | lhr Finger hat<br>den Blitz ver-<br>deckt.                                               | Wenn Sie ein Bild aufnehmen,<br>achten Sie darauf, dass Sie den Blitz<br>nicht mit Ihren Fingern verdecken.                                                                                                    |

## Fehlermeldungen

Möglicherweise wird auf der Bildanzeige der Kamera oder am Computerbildschirm eine Fehlermeldung angezeigt.

### Fehlermeldungen auf der Bildanzeige der Kamera

| Meldung                                           | Mögliche<br>Ursache                                                                                         | Lösung                                                                                                    |
|---------------------------------------------------|----------------------------------------------------------------------------------------------------|----------------------------------------------------------------------------------------------------|
| BATTERIEN LEER<br>Kamera wird<br>heruntergefahren | Die Batteriela-<br>dung reicht für<br>den weiteren<br>Betrieb nicht aus.                                    | Tauschen Sie die Batterien<br>aus, laden Sie diese auf,<br>oder verwenden Sie ein<br>optionales HP Netzteil.                                                                                            |
| Batterien fast leer                               | Die Batterien sind<br>beinahe leer, und<br>die Kamera wird<br>in Kürze ausge-<br>schaltet.                  | Laden Sie die Batterien auf,<br>oder tauschen Sie diese<br>aus.                                                                                                    |
| Batterien sind zu<br>schwach für Vor-<br>schau    | Der Ladezustand<br>der Batterien<br>reicht für eine<br><b>Vorschau</b> auf der<br>Bildanzeige nicht<br>aus. | Erfassen Sie Motive mit dem<br>Mikrodisplay des Suchers<br>anstatt mit der Bildanzeige.<br>Tauschen Sie die Batterien<br>aus, laden Sie diese auf,<br>oder verwenden Sie ein<br>optionales HP Netzteil. |
| Speicherkarte nicht<br>unterstützt                | Die Karte im<br>Steckplatz ist<br>keine oder eine<br>nicht unterstützte<br>Speicherkarte.                   | Stellen Sie sicher, dass die<br>Speicherkarte mit Ihrer<br>Kamera kompatibel ist.<br>(Siehe hierzu den Abschnitt<br><b>Anhang C: Spezifikationen</b><br>auf Seite 103.)                                 |
| Keine Karte in der<br>Kamera                      | In der Kamera<br>befindet sich<br>keine Speicher-<br>karte.                                                 | Setzen Sie eine Speicher-<br>karte ein.                                                                                                    |

| Meldung                      | Mögliche<br>Ursache                                                                                             | Lösung                                                                                                    |
|------------------------------|----------------------------------------------------------------------------------------------------|----------------------------------------------------------------------------------------------------|
| Karte nicht forma-<br>tiert  | Die Speicher-<br>karte muss forma-<br>tiert werden.                                                             | Formatieren Sie die Spei-<br>cherkarte mit Hilfe der<br>Option <b>Karte formatieren</b> im<br>Menü <b>Löschen</b> . Alle Daten<br>auf der Speicherkarte wer-<br>den gelöscht.                   |
| Falsches Karten-<br>format   | Die Speicher-<br>karte ist für ein<br>anderes Gerät,<br>beispielsweise für<br>einen MP3-<br>Player, formatiert. | Formatieren Sie die Spei-<br>cherkarte mit Hilfe der<br>Option <b>Karte formatieren</b> im<br>Menü <b>Löschen</b> erneut.                                                                       |
| Formatieren nicht<br>möglich | Die Speicher-<br>karte ist beschä-<br>digt.                                                                     | Tauschen Sie die Speicher-<br>karte aus.                                                                                                    |
| Karte gesperrt               | Die Karte ist<br>gegen Schreibzu-<br>griffe geschützt<br>(siehe Schieber<br>am Kartenrand).                     | Schieben Sie die Verriege-<br>lung der Speicherkarte in<br>die entriegelte Position,<br>oder setzen Sie eine neue<br>Speicherkarte ein.                                                         |
| Blitz wird<br>geladen        | Die Kamera lädt<br>den Blitz auf.                                                                               | Bei geringem Ladezustand<br>der Batterien dauert das<br>Laden des Blitzes länger.<br>Erscheint diese Meldung<br>häufiger, müssen Sie die<br>Batterien eventuell austau-<br>schen oder aufladen. |
| Karte voll                   | Die Kapazität der<br>Speicherkarte<br>reicht zum Spei-<br>chern weiterer<br>Bilder nicht aus.                   | Entladen Sie Bilder von der<br>Kamera auf den Computer,<br>und löschen Sie alle Bilder<br>von der Speicherkarte. Sie<br>können die Karte auch<br>durch eine neue Karte er-<br>setzen.           |

| Meldung                              | Mögliche<br>Ursache                                                                                                    | Lösung                                                                                                    |
|--------------------------------------|----------------------------------------------------------------------------------------------------|----------------------------------------------------------------------------------------------------|
| Focuseinstellung<br>nicht mögl.      | Das Objekt bietet<br>nicht genügend<br>Kontrast zur Er-<br>mittlung des Focus.                                                                                                    | Verwenden Sie die <b>Focus-</b><br><b>Sperre</b> , bevor Sie das Bild<br>aufnehmen (siehe Seite 29).                                                                                       |
| Focus zu weit<br>entfernt            | Der Focus-Ab-<br>stand liegt außer-<br>halb des von der<br>Kamera unter-<br>stützten Bereichs<br>(zu weit entfernt).                                                                                             | Stellen Sie sicher, dass die<br>Kamera nicht auf <b>Makro</b><br>eingestellt ist.                                                                                                    |
| Focus zu nah                         | Der Focus-Abstand<br>liegt außerhalb<br>des von der Ka-<br>mera unterstützten<br>Bereichs (zu nah).                                                                                                    | Versetzen Sie die Kamera in<br>den Modus <b>Makro</b> . Befindet<br>sich die Kamera bereits im<br>Modus <b>Makro</b> , entfernen Sie<br>sich etwas vom Objekt.                             |
| Blinkend 😍                           | Die Kamera ist<br>auf <b>Makro</b> einge-<br>stellt, der Focus ist<br>jedoch zu weit<br>entfernt. Die Ka-<br>mera ist mögli-<br>cherweise auf<br><b>Normal</b> einge-<br>stellt, der Focus ist<br>jedoch zu nah. | Stellen Sie die Kamera auf<br>Makro- oder normalen<br>Fokus ein, und nehmen Sie<br>das Bild erneut auf. (Siehe<br>hierzu den Abschnitt Focus-<br>Einstellungen verwenden<br>auf Seite 29.) |
| Blinkend 🛞                           | Die Szene ist dun-<br>kel. Sie sollten<br>den Blitz verwen-<br>den.                                                                                                    | Verwenden Sie den aus-<br>klappbaren Blitz (siehe den<br>Abschnitt <b>Ausklappbaren<br/>Blitz verwenden</b> auf<br>Seite 31) oder ein Stativ.                                              |
| Blendenstufe oder<br>Belichtungszeit | Die Kamera be-<br>findet sich für die<br>gewählte Blen-<br>denstufe/Belich-<br>tungszeit nicht im<br>richtigen Bereich.                                                                                          | Wenn Sie den Modus <b>Av-<br/>Belichtung</b> verwenden, wäh-<br>len Sie eine andere Blende.<br>Wenn Sie die Einstellung <b>Tv</b><br>verwenden, wählen Sie eine<br>andere Belichtungszeit. |

| Meldung                             | Mögliche<br>Ursache                                                                                                    | Lösung                                                                                                    |
|-------------------------------------|----------------------------------------------------------------------------------------------------|----------------------------------------------------------------------------------------------------|
| Keine Bilder in der<br>Kamera       | Sie haben ver-<br>sucht, Bilder oder<br>Videoclips zu be-<br>trachten, obwohl<br>diese in der Ka-<br>mera nicht ge-<br>speichert sind.                                                                                                    | Nehmen Sie einige Bilder<br>oder Videoclips auf.                                                                                                    |
| Bild kann nicht<br>angezeigt werden | Diese Fehlermel-<br>dung kann ange-<br>zeigt werden,<br>wenn ein Bild un-<br>vollständig vom<br>Computer auf die<br>Speicherkarte ko-<br>piert wurde oder<br>wenn die Ka-<br>mera ein Bild vor<br>dem Ausschalten<br>nicht korrekt ge-<br>speichert hat. | Bearbeiten Sie Bilder auf<br>der Speicherkarte mit der<br>HP Software. Entfernen Sie<br>bei eingeschalteter Kamera<br>weder die Speicherkarte<br>noch die Batterien.                                                               |
| Unbekanntes<br>USB-Gerät            | Die Kamera ist<br>mit einem USB-<br>Gerät verbun-<br>den, das nicht<br>erkannt wurde.                                                                                                    | Stellen Sie sicher, dass die<br>Kamera mit einem unter-<br>stützten Drucker oder Com-<br>puter verbunden ist.                                                                                                    |
| Drucker nicht<br>unterstützt        | Der Drucker wird<br>nicht unterstützt.                                                                                                    | Verbinden Sie die Kamera<br>mit einem unterstützten Dru-<br>cker, wie beispielsweise<br>einem HP Deskjet oder<br>Photosmart Drucker Sie<br>können die Kamera auch<br>mit einem Computer ver-<br>binden und über diesen<br>drucken. |

| Meldung                                                             | Mögliche<br>Ursache                                                                                                    | Lösung                                                                                                    |
|---------------------------------------------------------------------|----------------------------------------------------------------------------------------------------|----------------------------------------------------------------------------------------------------|
| Kommunikation mit<br>Drucker nicht<br>möglich                       | Die Kamera ist<br>nicht mit dem<br>Drucker verbun-<br>den.                                                             | Stellen Sie sicher, dass die<br>Kamera bzw. die HP<br>Kamera-Station über das<br>entsprechende Kabel ord-<br>nungsgemäß mit dem Dru-<br>cker verbunden ist. Besteht<br>das Problem weiterhin,<br>schalten Sie die Kamera aus,<br>und trennen Sie die Verbin-<br>dung. Schalten Sie den Dru-<br>cker aus und wieder ein.<br>Verbinden Sie die Kamera<br>erneut mit dem Drucker, und<br>schalten Sie diese ein. |
|                                                                     | Mit der Kamera<br>ist entweder kein<br>unterstützter Dru-<br>cker verbunden,<br>oder der Drucker<br>ist ausgeschaltet. | Stellen Sie sicher, dass die<br>Kamera mit einem unter-<br>stützten Drucker verbunden<br>ist und dass der Drucker<br>eingeschaltet ist.                                                                                                    |
| Fotoeinzug<br>aktiviert                                             | Das ausgewählte<br>Papierformat kann<br>mit dem Fotoein-<br>zug des Druckers<br>nicht verwendet<br>werden.             | Deaktivieren Sie den Foto-<br>einzug, oder ändern Sie<br>das Papierformat.                                                                                                    |
| Druckerab-<br>deckung offen                                         | Der Drucker ist<br>offen.                                                                                              | Schließen Sie die obere<br>Abdeckung des Druckers.                                                                                                    |
| Falsche oder<br>fehlende Druck-<br>patrone                          | Sie verwenden die<br>falsche Druckpa-<br>trone oder Druck-<br>patrone fehlt.                                           | Setzen Sie eine neue Druck-<br>patrone ein, schalten Sie<br>den Drucker aus und wieder<br>ein.                                                                                                    |
| Papierstau im<br>Drucker<br>oder<br>Druckpatronen-<br>halter klemmt | Im Drucker liegt<br>ein Papierstau vor,<br>oder der Druck-<br>patronenhalter ist<br>eingeklemmt.                       | Schalten Sie den Drucker<br>aus. Beheben Sie den<br>Papierstau, und schalten Sie<br>den Drucker wieder ein.                                                                                                    |

| Meldung                     | Mögliche<br>Ursache                                                                        | Lösung                                                                                                    |
|-----------------------------|--------------------------------------------------------------------------------------------|----------------------------------------------------------------------------------------------------|
| Papier fehlt im<br>Drucker  | Der Papiereinzug<br>des Druckers ist<br>leer.                                              | Erscheint auf der Bildan-<br>zeige die Meldung OK, legen<br>Sie Papier ein, und drücken<br>Sie an der Kamera die Taste<br>Menü/OK. Legen Sie<br>andernfalls Papier ein, und<br>drücken Sie am Drucker die<br>Taste OK oder Fortsetzen. |
| Druck<br>abgebrochen        | Der Druckauftrag<br>wurde abgebro-<br>chen.                                                | Drücken Sie an der Kamera<br>die Taste <b>Menü/OK</b> . Senden<br>Sie den Druckauftrag erneut.                                                                                                    |
| Angezeigte Fehler-<br>codes | Möglicherweise<br>liegt ein Problem<br>mit der Kamera-<br>hardware oder -<br>firmware vor. | Schalten Sie die Kamera<br>aus und wieder ein. Besteht<br>das Problem weiterhin,<br>wenden Sie sich an den<br>HP Support (siehe Seite 86).                                                                                             |

### Fehlermeldungen auf dem Computer

| Meldung                                                                                                 | Mögliche<br>Ursache                                                                                                    | Lösung                                                                                                    |
|----------------------------------------------------------------------------------------------------|----------------------------------------------------------------------------------------------------|----------------------------------------------------------------------------------------------------|
| Verbindung zwi-<br>schen Bilderfas-<br>sungsgerät und<br>Computer fehlge-<br>schlagen                   | Möglicherweise ist<br>die Kamera über<br>einen USB-Hub<br>mit dem Computer<br>verbunden.                                                                                                    | Versuchen Sie, die Kamera<br>direkt mit dem Computer zu<br>verbinden, oder trennen Sie<br>die Verbindung zu anderen<br>Geräten am Hub.    |
| Die Software<br>kann die Informa-<br>tionen zum Menü<br>"Gemeinsam"<br>nicht aus der<br>Kamera abrufen. | Bei der Einrich-<br>tung über HP<br>Instant Share muss<br>der Computer<br>Dateien auf die<br>Speicherkarte<br>schreiben. Die<br>Speicherkarte ist<br>jedoch entweder<br>nicht vorhanden,<br>voll oder gesperrt. | Installieren Sie eine Spei-<br>cherkarte, geben Sie Spei-<br>cherplatz auf der Speicher-<br>karte frei, oder heben Sie<br>die Sperre auf. |

| Meldung                           | Mögliche<br>Ursache                                                                                                    | Lösung                                                                                                    |
|-----------------------------------|----------------------------------------------------------------------------------------------------|----------------------------------------------------------------------------------------------------|
| Der Computer<br>erkennt die ange- | Die Kamera ist<br>ausgeschaltet.                                                                                                    | Schalten Sie die Kamera<br>ein.                                                                                                    |
| schlossene<br>Kamera nicht.       | Das Kabel ist<br>nicht korrekt<br>angeschlossen.                                                                                                  | Verbinden Sie die Kamera<br>direkt mit einem USB-fähi-<br>gen HP DeskJet oder HP<br>Photosmart Drucker, und<br>drucken Sie ein Bild. Auf<br>diese Weise können Sie<br>prüfen, ob Bild, Speicher-<br>karte, USB-Verbindung und<br>USB-Kabel korrekt funktio-<br>nieren oder nicht. |
|                                   | Das Kabel ist<br>nicht korrekt<br>angeschlossen.                                                                                                  | Stellen Sie sicher, dass das<br>Kabel korrekt mit Computer<br>und Kamera verbunden ist.                                                                                                    |
|                                   | Die Kamera ist<br>über einen USB-<br>Hub mit dem<br>Computer ver-<br>bunden, und die-<br>ser USB-Hub ist<br>nicht mit der Ka-<br>mera kompatibel. | Verbinden Sie die Kamera<br>direkt mit dem USB-<br>Anschluss des Computers.                                                                                                    |
|                                   | Sie verwenden<br>die HP Kamera-<br>Station und<br>haben vergessen,<br>die Taste <b>Spei-<br/>chern/Drucken</b><br>zu drücken.                     | Drücken Sie die Taste <b>Spei-<br/>chern/Drucken</b> an der HP<br>Kamera-Station.                                                                                                    |
|                                   | Die Speicher-<br>karte ist gesperrt.                                                                                                    | Heben Sie die Sperre auf.                                                                                                    |
|                                   | Die USB-Verbind-<br>ung ist fehlge-<br>schlagen.                                                                                                  | Starten Sie den Computer<br>neu.                                                                                                    |

## Unterstützung Hilfe über das Internet

#### HP Produkt-Support

Unter der Adresse **www.hp.com/support** finden Sie Informationen zur Verwendung Ihrer Kamera, zum Herunterladen von Treibern, zum Beheben von Problemen, zur Bestellung und zur Gewährleistung.

#### **HP Photosmart Website**

Unter **www.hp.com/photosmart** finden Sie Tipps zur effizienten und kreativen Nutzung Ihrer Kamera sowie Updates zu Treibern und Software für HP Digitalkameras.

#### HP Website für behindertengerechte Produkte

Wenn Sie eine Behinderung haben und Unterstützung benötigen, besuchen Sie die Website unter www.hp.com/hpinfo/ community/accessibility/prodserv/.

## Kontakt zur HP Kundenunterstützung

Sie erhalten von HP nicht nur über das Internet Support und Services für Ihre Kamera, sondern auch per Telefon oder Post. Änderungen der Preise, Verfügbarkeit und Geschäftszeiten bleiben vorbehalten.

#### Unterstützung durch HP

Die HP Support-Hotline hilft Ihnen bei der Behebung von Problemen mit der Einrichtung, Installation, Konfiguration und dem Betrieb Ihrer Kamera. Hilfe zu Hardware und Software anderer Hersteller erhalten Sie beim jeweiligen Anbieter.

### Bevor Sie anrufen

Lesen Sie die Tipps zur Fehlerbehebung.

Halten Sie folgende Informationen bereit:

- Seriennummer (auf der Unterseite der Kamera)
- Produktname
- Kaufdatum

Der Service ist im Gewährleistungszeitraum kostenlos. Nach Ablauf der Gewährleistung fallen die entsprechenden Gebühren an.

### Unterstützung in den Vereinigten Staaten

### Kostenloser Telefon-Support für ein Jahr

Sie erhalten innerhalb eines Jahres ab Kauf kostenlosen Telefon-Support. Bei Ferngesprächen fallen entsprechende Gebühren an.

Rufen Sie (1) (208) 323-2551 an.

Unser Team ist montags bis freitags von 6 Uhr bis 22 Uhr und am Sonnabend von 9 Uhr bis 16 Uhr für Sie da.

Wenn Sie glauben, dass Ihr HP Produkt gewartet werden muss, wenden Sie sich an die HP Kundenunterstützung. Informationen zur nächstgelegenen Vertriebs- und Service-Niederlassung finden Sie unter www.hp.com/cpsosupport/guide/ psd/repairhelp.html.

### Nach dem ersten Jahr

Rufen Sie (1) (208) 323-2551 an.

Ihre Kreditkarte wird je Anruf mit einer Gebühr von 25 Dollar belastet. Diese Gebühr fällt nur dann an, wenn Sie mit einem Service-Techniker verbunden wurden.

## Unterstützung weltweit

In Asien und im südpazifischen Raum ist der Support im ersten Jahr kostenlos. Im Nahen Osten und in Afrika gilt eine Frist von 30 Tagen.

Änderungen der Informationen in diesem Dokument und der Bedingungen für HP Telefon-Support vorbehalten. Aktuelle Informationen und Bedingungen finden Sie unter www.hp.com/support.

Sie können sich auch an Ihren Händler wenden oder HP unter einer der in diesem Dokument angegebenen Rufnummern anrufen. Für den Support in englischer Sprache in Europa rufen Sie folgende Telefonnummer an: +44 (0) 207 512 52 02.

Ägypten 02 532 5222 Algerien +213 (0) 61 56 45 43 Argentinien 0 810 555 5520 Australien +63 (3) 8877 8000 (oder lokal (03) 8877 8000) Bahrain 800 728 Belgien Französisch: +32 (0)2 626 8807 Niederländisch: +32 (0)2 626 8806 Brasilien (11) 3747 7799 (Großraum São Paulo) 0800 157751 (außerhalb des Großraums São Paulo) Chile 800 360 999 (Kundenunterstützung für Privatkunden) China +86 (10) 6564-5959 Dänemark +45 39 29 4099 Deutschland +49 (0)180 52 58 143 (Euro 0,12/min) Finnland +358 (0)203 47 288 Frankreich +33 (0)8 92 69 60 22 (Euro 0,34/min) Griechenland +30 10 60 73,603 Guatemala 1.800.999 5105

Hongkong SAR +852 3002 8555 Indien 1 600 112267 or +91 11 682 6035 Indonesien +62 (21) 350 3408 Irland +353 (0)1 662 5525 Israel +972 (0) 9 830 4848 Italien +39 02 264 10350 Japan 0570 000 511 (in Japan) +81 3 3335 9800 (außerhalb von Japan) Republik Korea +82 (2) 3270 0700 (Seoul) 0 80 999 0700 (außerhalb von Seoul) Kanada 905 206 4663 (im Gewährleistungszeitraum) 877 621 4722 (außerhalb des Gewährleistungszeitraums) Kolumbien 9,800,114,726 Malaysia 1 800 805 405 Marokko +212 224 04747 Mexiko 52 58 9922 (Mexiko Stadt) 01 800 472 6684 (außerhalb von Mexiko Stadt) Mittelamerika und Karibik 1 800 711 2884 Naher Osten/Afrika +44 (0) 207 512 52 02 Niederlande 0900 20 20 165 (Euro 0,10/min) Neuseeland 0800 441 147 Norwegen +47 22 11 6299 Österreich +43 (0) 810 00 6080 Peru 0 800 10111 Philippinen +63 (2) 867-3551 Polen +48 22 865 98 00 Portugal +351 21,317 6333

Kapitel 7: Fehlerbehebung und Support

Puerto Rico 1 877 232 0589 Rumänien +40 1 315 44 42 (oder lokal 01 3154442) Russische Föderation +7 095 797 3520 (Moskau) +7 812 346 7997 (St. Petersburg) Saudi-Arabien 800 897 14440 Schweden +46 (0)8 619 2170 Schweiz +41 (0)848 80 11 11 Singapur +65 5300 Slowakei +421 2 6820 8080 Spanien +34 902 321 123 Südafrika 086 000 1030 (RSA) +27-11 258 9301 (außerhalb RSA) Taiwan 0800 010055 Thailand +66 (2) 661 4000 Tschechische Republik +42 (0)2 6130 7310 Türkei +90 216 579 71 71 Tunesien +216 1 891 222 Ukraine +7 (38044) 490-3520 Ungarn +36 (0)1 382 1111 Vereinigte Arabische Emirate 971 4 883 8454 Vereinigtes Königreich (GB) 0870 010 43 20 (national) für Unterstützung bei der Produktinstallation (in den ersten 30 Tagen) oder bei Produktfehlern im gesamten Gewährleistungszeitraum.

0906 470 08 70 (60 p/min) für Unterstützung bei Software- oder Nutzungsproblemen.

Venezuela 0 800 4746 8368

Vietnam +84 (0) 8 823 4530

### Beschränkte Gewährleistungserklärung von Hewlett-Packard

Die HP Photosmart 850 Kamera ist durch eine einjährige beschränkte Gewährleistung abgesichert.

- Hewlett-Packard (HP) garantiert dem Endkunden, dass die oben aufgeführten HP Produkte während des oben angegebenen Zeitraums nach dem Erwerb des Produktes durch den Kunden fehlerfrei in Material und Verarbeitung sind. Wenn HP während der anzuwendenden Garantiefrist für ein bestimmtes Produkt über einen Defekt dieses Produktes informiert wird und das Produkt durch die Garantiebestimmungen von HP abgedeckt ist, kann HP das Produkt nach eigener Wahl entweder reparieren oder umtauschen. Austauschprodukte sind entweder neu oder neuwertig.
- Bei Softwareprodukten bezieht sich die beschränkte Gewährleistung von HP nur auf die fehlerfreie Ausführung des Programms. HP garantiert für kein Produkt eine ununterbrochene oder fehlerfreie Funktion. Wenn HP während der anzuwendenden Garantiefrist über einen solchen Defekt informiert wird, kann HP das Produkt umtauschen.
- HP garantiert für kein Produkt eine ununterbrochene oder fehlerfreie Funktion. Falls HP ein defektes Produkt, das durch die Gewährleistungsbestimmungen von HP abgedeckt ist, je nach vorliegender Sachlage weder reparieren noch umtauschen kann, erstattet HP nach Erhalt der Information über den Defekt innerhalb eines angemessenen Zeitraums den Kaufpreis des Produktes.
- HP Produkte können wieder verwendete Teile, Komponenten oder Materialien enthalten, deren Leistung neuen Elementen entspricht.
- Die beschränkte Gewährleistung von HP erstreckt sich ausschließlich auf Defekte, die bei normaler Verwendung des Produktes entstehen. Die beschränkte Gewährleistung findet in folgenden Fällen keine Anwendung: a) Bei Problemen infolge unsachgemäßer Wartung oder Kalibrierung des Produktes, b) Bei Verwendung von Software, Medien, Zubehör oder Teilen, die nicht von HP geliefert oder unterstützt werden, c) Bei nicht genehmigter Veränderung oder Missbrauch, d) Bei Betrieb des Produktes außerhalb der

angegebenen Bedingungen, e) nicht sachgemäßer Vorbereitung oder Wartung des Aufstellortes.

- IM RAHMEN DER VOR ORT GÜLTIGEN RECHTSBESTIMMUNGEN GEWÄHREN HP UND HP ZULIEFERER IM HINBLICK AUF HP PRO-DUKTE KEINERLEI ANDERE GARANTIEN IRGENDEINER ART, WEDER IN AUSDRÜCKLICHER NOCH IN STILLSCHWEIGENDER FORM. HP UND HP ZULIEFERER SCHLIESSEN INSBESONDERE DIE STILLSCHWEIGENDE GEWÄHRLEISTUNG FÜR MARKTTAUG-LICHKEIT, BEFRIEDIGENDE QUALITÄT ODER EIGNUNG FÜR BESTIMMTE ZWECKE AUS. Im Gültigkeitsbereich dieser rechtlichen Bestimmungen sind möglicherweise bestimmte Haftungsausschlüsse und Beschränkungen dieser Gewährleistungserklärung für den Kunden nicht gültig. Diese Gewährleistungserklärung räumt dem Kunden bestimmte Rechte ein. Zusätzlich dazu kann der Kunde über andere Rechte verfügen, die in jedem Bundesstaat (in den USA), in jeder Provinz (in Kanada) und in jedem Land verschieden sind.
- Die beschränkte Gewährleistung von HP ist in allen Ländern gültig, in denen das abgedeckte HP Produkt durch HP vertrieben wird. Der Umfang der Gewährleistung kann je nach den lokalen Standards variieren. HP wird die Form, den Umfang und die Funktion des Produkts nicht ändern, um dessen Betriebsbereitschaft in Ländern zu gewährleisten, für die es aufgrund bestimmter Vorschriften oder Normen nicht entwickelt wurde.
- DIE RECHTE AUS DIESER GARANTIEERKLÄRUNG SIND IM RAH-MEN DER VOR ORT GÜLTIGEN RECHTSBESTIMMUNGEN DIE EINZIGEN UND EXKLUSIVEN RECHTE DES KUNDEN. IM RAH-MEN DER VOR ORT GÜLTIGEN RECHTSBESTIMMUNGEN, MIT AUSNAHME DER IN DIESER GARANTIEERKLÄRUNG AUS-DRÜCKLICH FESTGELEGTEN VERPFLICHTUNGEN SIND HP UND HP ZULIEFERER IN KEINER WEISE VERANTWORTLICH FÜR DIREKTEN, INDIREKTEN ODER BESONDEREN SCHADEN, NOCH FÜR BEILÄUFIG ENTSTANDENEN SCHADEN ODER FOLGE-SCHADEN, UNABHÄNGIG DAVON, OB DIESER AUF EINER VER-TRAGLICHEN GRUNDLAGE, EINER UNERLAUBTEN HANDLUNG ODER EINER ANDEREN RECHTSTHEORIE BESTEHT UND UNAB-HÄNGIG DAVON, OB AUF DIE MÖGLICHKEIT SOLCHER SCHÄ-DEN HINGEWIESEN WURDE. Im Gültigkeitsbereich dieser recht-

lichen Bestimmungen sind möglicherweise bestimmte Haftungsausschlüsse und Beschränkungen dieser Gewährleistungserklärung für den Kunden nicht gültig.

 DIE GESETZLICHEN RECHTE DES VERBRAUCHERS IM HINBLICK AUF DEN KAUF VON HP PRODUKTEN WERDEN DURCH DIE BEDINGUNGEN IN DIESER GEWÄHRLEISTUNGSERKLÄRUNG NICHT ÜBER DEN GESETZLICHEN RAHMEN HINAUS AUSGE-SCHLOSSEN, BESCHRÄNKT ODER VERÄNDERT.

Nachfolgend finden Sie die Namen und die Adressen der HP Niederlassungen, die die Erfüllung der beschränkten HP Gewährleistung sicherstellen:

| Deutschland                 | Osterreich                 |  |
|-----------------------------|----------------------------|--|
| Hewlett-Packard GmbH        | Hewlett-Packard Ges.m.b.H. |  |
| Herrenberger Straße 110-140 | Lieblgasse 1               |  |
| D-71034 Böblingen           | A-1222 Wien                |  |
|                             |                            |  |

Möglicherweise stehen Ihnen gegenüber dem Verkäufer auf der Grundlage des Kaufvertrags neben der Herstellergewährleistung weitere Rechte zu, die nicht durch die Herstellergewährleistung eingeschränkt werden.

### Wichtige Hinweise und Bestimmungen

.. .

Informationen zu wichtigen Hinweisen und Bestimmungen finden Sie in der Datei **regulatory\_supplement.htm** auf der im Lieferumfang der Kamera enthaltenen Software-CD.

HP Photosmart 850 Benutzerhandbuch

# Anhang A: Batterien und Kamerazubehör

## **Batteriestatus**

Werden die Batterien aus der Kamera entfernt, bleiben die Einstellungen für Datum und Uhrzeit für ca. zehn Minuten erhalten. Werden die Batterien länger aus der Kamera entfernt, wird die Uhr auf das Datum/die Uhrzeit der letzten Nutzung der Kamera eingestellt. Möglicherweise werden Sie zum Aktualisieren von Datum und Uhrzeit aufgefordert.

Auf der aktiven Anzeige wird der Batteriestatus mit folgenden Symbolen angezeigt:

| Sym-<br>bol | Stufe    | Beschreibung                                                      |
|-------------|----------|-------------------------------------------------------------------|
|             | Voll     | Der Ladezustand der Batterien liegt zwi-<br>schen 70 % und 100 %. |
|             | 2/3 voll | Der Ladezustand der Batterien liegt zwi-<br>schen 40 % und 70 %.  |
|             | 1/3 voll | Der Ladezustand der Batterien liegt zwi-<br>schen 10 % und 40 %.  |
|             | Leer     | Der Ladezustand der Batterien liegt unter 10 %.                   |
| Kein        | k. A.    | Die Kamera wird über das Netzteil mit<br>Strom versorgt.          |

Die Kamera benötigt vier Mignonzellen. Verwenden Sie Foto-Lithium-, "Ultra"- oder "Premium"-Alkali-Batterien bzw. wiederaufladbare NiMH-Batterien. Die besten Ergebnisse erzielen Sie mit Foto-Lithium- oder NiMH-Batterien.

**HINWEIS** Wenn Sie die Kamera über einen längeren Zeitraum hinweg (länger als einen Monat) nicht verwenden möchten, wird dringend empfohlen, die Batterien aus der Kamera zu nehmen.

### Batterielebensdauer verlängern

- Verwenden Sie ein HP Netzteil oder die HP Kamera-Station, wenn Sie Bilder auf Ihren Computer entladen bzw. drucken oder die Kamera mit einem Fernsehgerät verbinden möchten.
- Erfassen Sie Motive nach Möglichkeit mit dem Mikrodisplay und nicht mit der Bildanzeige. Lassen Sie die Bildanzeige ausgeschaltet, wenn die Kamera eingeschaltet ist.
- Verwenden Sie den Zoom nur wenn unbedingt nötig.
- Verwenden Sie die Einstellung Automatischer Blitz anstelle der Einstellung Blitz Ein.

### Aufladbare Batterien

Nickel-Metallhybrid-Batterien (NiMH) können mit einem Ladegerät aufgeladen werden. NiMH-Batterien können auch in der Kamera aufgeladen werden, sofern diese ausgeschaltet und mit einem optionalen HP Netzteil oder mit einer HP Kamera-Station verbunden ist. Die Batterien können mit Hilfe des optionalen HP Netzteils oder der HP Kamera-Station innerhalb von 15 Stunden vollständig aufgeladen werden.

## **HINWEIS** Sie müssen Sie Kamera zum Aufladen der Batterien ausschalten.

Beachten Sie bei der Verwendung von NiMH-Batterien Folgendes:

- Laden Sie stets alle NiMH-Batterien gleichzeitig auf. Eine Batterie mit geringem Ladezustand reduziert die Lebensdauer aller vier Batterien in der Kamera.
- Damit NiMH-Batterien ihre optimale Kapazität und Leistung erreichen, müssen diese zunächst viermal komplett entladen und wieder aufgeladen werden.
- Wenn Sie NiMH-Batterien längere Zeit aufbewahrt haben, laden Sie diese vor der erneuten Verwendung wieder auf. Batterien verlieren bei Raumtemperatur pro Tag ca. 1 % Ihrer Ladung.

### Strom sparen

Die Bildanzeige wird nach 60 Sekunden ohne Aktivität automatisch ausgeschaltet, um Strom zu sparen. Drücken Sie in einem Zeitraum von sechs Minuten keine Kamerataste, wird die Kamera ausgeschaltet (sofern diese nicht druckt bzw. mit einem Computer oder Fernsehgerät verbunden ist).

### Kamerazubehör erwerben

Weiteres Zubehör für Ihre Kamera erhalten Sie bei Ihrem Händler oder online unter **www.hpshopping.com**. Nachfolgend wird einiges Zubehör für die HP Photosmart 850 Digitalkamera aufgeführt:

 Speicherkarten – Secure Digital (SD) oder MultiMediaCard® (maximale Speicherkapazität: 128 MB).

Dieses Produkt unterstützt nur die Verwendung von MultiMediaCard® Speicherkarten, die gemäß der MultiMediaCard® Spezifikation vom Januar 2000 geprüft wurden. Kompatible MultiMediaCard® Speicherkarten tragen das MultiMediaCard® Logo.

- HP Netzteil (HP unterstützt nur von HP freigegebene Netzteile und Zubehörkomponenten):
  - Nordamerika C8875A Nr. 001
  - Außerhalb von Nordamerika C8875A Nr. 002
- HP Photosmart 8881 Kamera-Station:
  - Nordamerika C8881A Nr. A2L
  - Außerhalb von Nordamerika C8881A Nr. 002
- HP Audio/Video-Zubehörkabel (C6324-61601) für den Anschluss an ein Fernsehgerät.

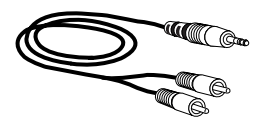

- HINWEIS Sie können jedes Audiokabel mit Y-Adapter und Dual-RCA-Steckern an einem Ende und einem 3,175 mm Mini-Stereostecker am anderen Ende verwenden. Außerdem benötigen Sie einen Adapterstecker (3,175 mm) für einen Kopfhöreranschluss (2,38 mm).
- HP Zubehör-Kit für Digitalkameras (Y1788A für USA und Kanada, Y1789A für alle anderen Länder). Inhalt:
  - Kameratasche
  - Aufladbare NiMH-Batterien
  - Ladegerät
  - HP Netzteil

# Anhang B: HP Kamera-Station

- **HINWEIS** Die HP Kamera-Station funktioniert nur bei Verwendung eines Netzteils. Verwenden Sie **NUR** das HP Netzteil und die im Lieferumfang der HP Kamera-Station enthaltenen Kabel.
- 1 Befolgen Sie die Anweisungen, die der HP Kamera-Station beiliegen. Diese Anweisungen umfassen das Installieren des Einsatzes in der HP Kamera-Station, das Einsetzen (optionaler) aufladbarer Batterien in die Kamera, das Anschließen des Netzteils und das Verbinden der HP Kamera-Station mit einem Computer, Drucker oder Fernsehgerät.
- 2 Ziehen Sie alle Kabel von der Kamera ab, bevor Sie diese in die HP Kamera-Station einsetzen.
- 3 Setzen Sie die Kamera so in die HP Kamera-Station ein, dass die hintere Seite der Kamera zur Vorderseite der HP Kamera-Station zeigt.

Die HP Kamera-Station verfügt auf der Rückseite über drei E/A-Anschlüsse:

ă – Anschluss für ein Fernsehgerät

— Anschluss für HP DeskJet und Photosmart Drucker mit USB-Anschluss

🖳 – Anschluss für Ihren Computer

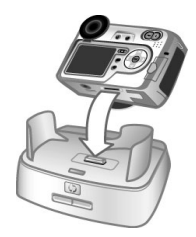

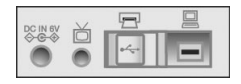

Die Anschlüsse für Drucker und Computer sind durch eine verschiebbare Abdeckung geschützt, die verhindert, dass Sie beide Anschlüsse gleichzeitig verwenden (die HP Kamera-Station kann nicht als USB-Hub verwendet werden).

Anhang B: HP Kamera-Station

Die HP Kamera-Station verfügt in der Nähe der oberen Vorderseite über eine Leuchte, die den Ladezustand der Batterien anzeigt. Blinkt diese Leuchte, werden die Batterien aufgeladen.

HINWEIS Die Batterien werden nur dann aufgeladen, wenn die Kamera ausgeschaltet ist. (Beim Entladen von Bildern auf einen Computer, beim Drucken oder beim Anzeigen einer Diashow auf einem Fernsehgerät ist kein Aufladen möglich.)

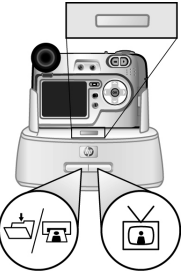

Auf der Vorderseite befinden sich zwei Leuchten. Diese zeigen an, dass die Kamera mit dem betreffenden Gerät verbunden ist.

- Die Taste **Speichern/Drucken** ☆/ R aktiviert die Verbindung zum Computer oder Drucker (je nachdem, welches Gerät angeschlossen ist).
- Die Taste TV 📩 aktiviert die Verbindung zum Fernsehgerät. Nachfolgend werden die Funktionen der Leuchten an der

HP Kamera-Station beschrieben.

| Zustand  | Bedeutung                                                                                                    |
|----------|----------------------------------------------------------------------------------------------------|
| Ein      | Die HP Kamera-Station wird mit Strom versorgt<br>und ist mit einem Gerät verbunden. Wenn Sie die<br>Taste für ein Gerät drücken, erlischt die Leuchte<br>der anderen Gerätetaste.                                                                                                    |
| Blinkend | Das ausgewählte Gerät ist aktiv.                                                                                                    |
| Aus      | <ul> <li>Das ausgewählte Gerät ist nicht mit der<br/>HP Kamera-Station verbunden.</li> <li>Das ausgewählte Gerät ist nicht verfügbar, da<br/>das andere Gerät aktiv ist.</li> <li>Die HP Kamera-Station wird nicht mit Strom<br/>versorgt, die Kamera in der HP Kamera-Station<br/>ist ausgeschaltet, oder es ist keine Kamera<br/>angeschlossen.</li> </ul> |

### Bilder über die HP Kamera-Station auf einen Computer entladen

- HINWEIS Wenn Sie einen Macintosh Computer verwenden, müssen Sie die Konfigurationseinstellung USB im Menü Setup in Laufwerk ändern. Weitere Informationen hierzu finden Sie im Abschnitt USB-Konfiguration auf Seite 71.
- 1 Prüfen Sie, ob die HP Kamera-Station mit Ihrem Computer verbunden ist.
- **2** Setzen Sie die Kamera in die HP Kamera-Station ein. Diese wird automatisch eingeschaltet.
- 3 Drücken Sie die Taste Speichern/Drucken Kamera-Station. Auf Ihrem Computer wird das HP Kamera-Entladeprogramm gestartet. Wenn Sie die Software so eingestellt haben, dass Bilder automatisch entladen werden, beginnt das Entladen automatisch. Klicken Sie andernfalls in der Willkommen-Anzeige auf die Option Entladen starten. Haben Sie über das Menü Gemeinsam der Kamera Bilder zum Drucken oder für den E-Mail-Versand ausgewählt, werden die entsprechenden Aktionen nach dem Entladen der Bilder auf den Computer gestartet.
- **4** Erscheint am Computerbildschirm die Meldung **Fertig**, wurden Ihre Bilder entladen und verarbeitet. Sie können die Kamera nun aus der HP Kamera-Station nehmen oder diese dort lassen, um die Batterien aufzuladen.

### Bilder über die HP Kamera-Station drucken

- Prüfen Sie, ob die HP Kamera-Station mit Ihrem Drucker verbunden ist. (Die Kamera-Station kann nicht gleichzeitig mit einem Computer und einem Drucker verbunden sein).
- 2 Setzen Sie die Kamera in die HP Kamera-Station ein. Diese wird automatisch eingeschaltet.
- 3 Drücken Sie die Taste **Speichern/Drucken** ⇔/ (☐) an der HP Kamera-Station, um den Druck zu starten.

Anhang B: HP Kamera-Station

- 4 Passen Sie die Einstellungen im Menü Druckereinrichtung der Kamera an, um den Druckvorgang abzuschließen.
- 5 Sie können die Kamera nach Abschluss des Drucks aus der Kamera-Station nehmen oder diese dort lassen, um die Batterien aufzuladen.

### Bilder über die HP Kamera-Station auf einem Fernsehgerät anzeigen

- 1 Prüfen Sie, ob die HP Kamera-Station mit Ihrem Fernsehgerät verbunden ist.
- 2 Prüfen Sie an der Kamera, ob die Konfigurationsoption TV im Menü Setup für Ihre Region korrekt eingestellt ist. Siehe hierzu auch den Abschnitt TV-Konfiguration auf Seite 71.
- 3 Lesen Sie in der Dokumentation Ihres Fernsehgeräts nach, wie Sie dieses so einstellen können, dass es Videosignale von einer externen Videoquelle (von ihrer Kamera) und nicht von der Antenne oder dem Kabelanschluss empfängt.
- **4** Setzen Sie die Kamera in die HP Kamera-Station ein. Diese wird automatisch eingeschaltet.
- 5 Drücken Sie die Taste TV 🖾 an der HP Kamera-Station, um die Bilder am Fernsehgerät anzuzeigen.

Nach dem Anschließen der Kamera startet diese eine Diashow mit allen gespeicherten Bildern. Hierbei wird jeweils der zu einem Bild verfügbare Audio- und Videoclip angespielt. Anschließend wird zum nächsten Bild übergeblendet. Mit Hilfe der Tasten () an der **Steuertaste** () der Kamera können Sie auch manuell durch die Bilder blättern.

HINWEIS Ist die Kamera mit einem Fernsehgerät verbunden, wird die Bildanzeige der Kamera ausgeschaltet. Ist die Kamera mit dem Fernsehgerät verbunden, können Sie dennoch auf die Menüs **Playback** und **Gemeinsam** zugreifen. (Diese Menüs werden am Fernsehgerät angezeigt.)

# Anhang C: Spezifikationen

| Merkmal              | Beschreibung                                                                                                    |
|----------------------|----------------------------------------------------------------------------------------------------|
| Auflösung            | 4,13 MP (2384 x1734 effektive Pixel)<br>3,94 MP (2304 x1712 effektive Pixel)                                                                                                    |
| Sensor               | CCD-Chip mit 8,970 mm Diagonale (Format 4:3)                                                                                                    |
| Farbtiefe            | 36 Bit (12 Bit x 3 Farben)                                                                                                    |
| Erfassungs-<br>arten | Einzelbild, Selbstauslöser und Video                                                                                                    |
| Speicher             | 2,16 MB x 16 (128 MB) interner SDRAM-Spei-<br>cher                                                                                                    |
|                      | Steckplatz tür eine Secure Digital (SD) oder<br>MultiMediaCard® Speicherkarte (16 MB SD-<br>Speicherkarte im Lieferumfang enthalten). Siehe<br>hierzu auch den Abschnitt <b>Speicherkartenkapa-<br/>zität</b> auf Seite 106. |
| Objektiv             | Brennweite<br>• Weitwinkel: 7,6 mm<br>• Teleobjektiv: 61 mm<br>Blendenstufe<br>• Weit - f/2.8 und f/11<br>• Weit - f/3.1 und f/11                                                                                            |
| Sucher               | VGA-Farbsucher mit sequenziellem Mikro-<br>display, 1/4-Zoom und Dioptrienkontrolle                                                                                                    |
| Zoom                 | 8-fach optisch, 7-fach digital                                                                                                    |
| Focus                | TTL-Autofocus<br>Weitwinkel: 100 mm bis unendlich<br>Teleobjektiv: 900 mm bis unendlich                                                                                                    |

| Merkmal                                          | Beschreibung                                                                                                    |
|--------------------------------------------------|----------------------------------------------------------------------------------------------------|
| Focus-Einstel-<br>lungen                         | Normal (Standard), Makro                                                                                                    |
| Belichtungszeit                                  | 1/2000 bis 16 Sekunden                                                                                                    |
| Blitz                                            | Ausklappbarer Blitz<br>Aufladung in drei Sekunden<br>3,5 m bei ISO 200                                                                                                    |
| Blitzein-<br>stellungen                          | Auto (Standard), Auto mit Vorblitz, Blitz ein,<br>Nacht, Nacht mit Vorblitz, Blitz aus                                                                                                    |
| Belichtungsein-<br>stellungen                    | Auto (Standard), Bewegung, Landschaft, Port-<br>rait, Blendenvorwahl, Zeitvorwahl<br>Die Belichtungskompensation kann manuell in<br>Schritten von 0,5 von -3,0 to +3,0 EV eingestellt<br>werden. |
| Einstellungen<br>für den Weiß-<br>abgleich       | Auto (Standard), Sonne, Schatten, Tungsten,<br>Fluoreszierend, Manuell                                                                                                    |
| AE-Belich-<br>tungsein-<br>stellungen            | Mittelwert, Mittenbetont (Standard), Spot                                                                                                    |
| Einstellungen<br>für die ISO-<br>Empfindlichkeit | Auto (Standard), 100, 200                                                                                                    |
| Farbein-<br>stellungen                           | Vollfarbe (Standard), Schwarzweiß, Sepia                                                                                                    |
| Auflösungsein-<br>stellungen                     | 4 MP - 2272x1712 (Standard)<br>1 MP - 1136x848                                                                                                    |
| Komprimie-<br>rungseinstel-<br>lungen            | ★★★ - Optimal<br>★★ - Besser (Standard)<br>★ - Gut                                                                                                    |
| Bildanzeige                                      | 2''-Farb-TFT-LCD-Anzeige mit Hintergrund-<br>beleuchtung (CCFL)                                                                                                    |
| Selbstauslöser                                   | 10 Sekunden Verzögerung                                                                                                    |

| Merkmal                   | Beschreibung                                                                                                    |
|---------------------------|----------------------------------------------------------------------------------------------------|
| Audioauf-<br>nahme        | Einzelbilder<br>Zu jedem Bild können bis zu 30 Sekunden Audio<br>aufgezeichnet werden (diese Funktion kann im<br>Menü Setup ein- und ausgeschaltet werden).<br>Video<br>Audio wird bei Videoaufnahme automatisch<br>aufgenommen                                                                                                    |
| Komprimie-<br>rungsformat | JPEG (EXIF) bei Einzelbildern<br>MPEG1 für Videoclips                                                                                                    |
| Stromversor-<br>gung      | 4 Mignonzellen (im Lieferumfang enthalten)<br>Optionales HP Netzteil (6 V, 2000 mA):<br>Nordamerika – C8875A Nr. 001<br>Außerhalb von Nordamerika – C8875A Nr. 002<br>Optionale HP Photosmart 8881 Kamera-Station:<br>Nordamerika – C8881A Nr. A2L<br>Außerhalb von Nordamerika – C8881A Nr. 002<br>Schonende Aufladung in der Kamera mit optio-<br>nalem HP Netzteil oder HP Kamera-Station<br>(100 % in 15 Stunden)<br>Automatische erweiterte Energieverwaltung<br>Der Stromverbrauch der Kamera beträgt maxi-<br>mal 12 A (1,9 A). |
| Schnittstellen            | <ul> <li>USB für Computer oder USB für HP DeskJet<br/>und HP Photosmart Drucker</li> <li>Audio-/Video-Verbindung zu Fernsehgeräten</li> <li>Stromanschluss (6V)</li> <li>HP Kamera-Station</li> </ul>                                                                                                    |

| Merkmal                    | Beschreibung                                                                                                    |
|----------------------------|----------------------------------------------------------------------------------------------------|
| Standards                  | <ul> <li>PTP-Transfer (15740)</li> <li>MSDC-Transfer</li> <li>NTSC/PAL</li> <li>JPEG</li> <li>MPEG1</li> <li>DPOF1.1</li> <li>EXIF 2.2</li> <li>DCF 1.0</li> </ul> |
| Stativhalterung            | Ja                                                                                                    |
| Außenmaße<br>des Gehäuses: | 110 mm (L) x 40 mm (B) x 75 mm (H)                                                                                                    |
| Gewicht                    | 300 Gramm (ohne Batterien)                                                                                                    |
| Gewähr-<br>leistung        | Einjährige HP Exchange Gewährleistung                                                                                                    |

## Speicherkartenkapazität

Die folgende Tabelle enthält die ungefähre Anzahl von Bildern, die auf einer SD-Speicherkarte mit einer Kapazität von 16 MB gespeichert werden können, wenn die Kamera auf verschiedene **Auflösungen** und **Komprimierungen** eingestellt wird. Siehe hierzu die Optionen im Menü **Aufnahme** (auf Seite 44).

|                                                  | 4 MP – Auflösung<br>von 2272x1712 | 1 MP – Auflösung<br>von 1136 x 848 |
|--------------------------------------------------|-----------------------------------|------------------------------------|
| *** - Optimale                                   | 5 Bilder                          | 13 Bilder                          |
| Komprimierung                                    | (je 2,5 MB)                       | (je 1 MB)                          |
| ** - Bessere                                     | 13 Bilder                         | 35 Bilder                          |
| Komprimierung                                    | (je 1 MB)                         | (je 400 KB)                        |
| <ul> <li>★ - Gute Kom-<br/>primierung</li> </ul> | 26 Bilder<br>(je 500 KB)          | 71 Bilder<br>(je 200 KB)           |

# Index

#### A

Abspielen von Video- und Audioclips 52 AE-Belichtungsmessung, einstellen 42 Aktive Anzeige, verwenden 23 Alkali-Batterien 96 Anschlüsse Audio/Video 14, 65 HP Kamera-Station 15, 99 Netzteilanschluss an der Kamera 15 Anzahl der Bilder auf der Speicherkarte 24, 45, 106 Anzeigen von Bildern und Videoclips 47 Anzeigen, verwenden 23 Audio/Video Anschluss 65 Anschluss an der Kamera 14 Kabel 98 Audio-Aufnahme, Einstellung 68 Audioclips Abspielen und Anzeigen 52 Abspielen und Lautstärke anpassen 52 Aufnehmen 15, 33, 38, 68 Aufladbare Batterien 96 Auflösung, einstellen 44 Aufnahmemodus, einstellen 18 Aufnehmen Audioclips 15, 33, 38, 68 Videoclips 34 Aus-/einschalten, Kamera 18 Ausklappbarer Blitz 13 Ausklappbarer Blitz, verwenden 31 Auslöser Belichtung und Focus sperren 28 Beschreibung 13 Automatische Belichtung, außer Kraft setzen 38 Av, Blendenvorwahl 39

#### B

Band an Objektivkappe befestigen 15 Batterien aufladbar 96 Installieren 16 Klappe an der Kamera 15 Ladezustände 95 Lebensdauer verlängern 96 Symbole 95 zu verwendende Arten 96 Belichtungskompensation, Einstellung 31 Belichtungsmodus, einstellen 38 Belichtungszeit Bereich 104 Einstellung 39

Bereich Belichtungskompensation 104 Blendenstufe 103 Blitz 104 Focus 103 Makro-Focus, Einstellung 30 Normal-Focus, Einstellung 30 Bessere Komprimierung 46 Bildansicht verwenden 27 Bildanzeige Anzeigedauer einstellen 69 Beschreibung 11 verwenden 23 Rilder Abdunkeln 31 Anzahl auf der Speicherkarte 45.106 Anzahl verbleibende 24 Aufhellen 31 Auflösung einstellen 44 Belichtungsmessung (AE), einstellen 42 Belichtungsmodus, einstellen 38 Bildansicht 27 Finzelbilder aufnehmen 25 Empfindlichkeit (ISO) einstellen 43 Farbeinstellungen 44 Farbton 41 gemeinsam nutzen 55 Kamera auf Computer entladen 63 Komprimierungseinstellung 45

löschen 52 Vergrößern 53 Verwenden der HP Kamera-Station zum Entladen 101 Weißabgleich einstellen 40 zu dunkel/zu hell 31 Bilder abdunkelm 31 Bilder anschauen 27 Bilder aufhellen 31 Bilder drucken direkt von der Kamera 65 HP Instant Share verwenden 55 Verwenden der Kamera-Station 101 vom Computer 64 Bilder entladen Kamera auf Computer 63 Verwenden der HP Kamera-Station 101 Bilder gemeinsam nutzen 55 Bilder überbelichten 31 Bilder und Videoclips am Fernsehgerät anzeigen 66 Bilder unterbelichten 31 Bilder vergrößern 53 Bildfarbe, einstellen 44 Bildfarben kalibrieren 41 Blendenstufe, einstellen 39 Blendenvorwahl (Av), Einstellung 39 Blinkende Leuchten an der HP Kamera-Station 100 an der Kamera 10, 14
Blitz Ausklappbarer Blitz 13 Bereich 104 Einstellungen 31 verwenden 31 Blitz Aus 33 Bonussoftware 20, 21

# С

Computer HP Kamera-Station verbinden mit 99 Verbinden der Kamera mit 63

### D

Dateien DPOF 58 Komprimierungseinstellung 46 Löschen von der Speicherkarte 52 Datum und Uhrzeit, einstellen 70 Datum und Zeit, einstellen 19 Diashow, am Fernsehgerät anzeigen 66, 102 Digital Print Order Format 58 Digital-Zoom 36 Dioptrienkontrolle 12, 25 DPOF 58 Drucker HP Kamera-Station verbinden mit 99 Verbinden mit Kamera 65

### Ε

Ein-/Ausschalten Automatische Audio-Aufnahme 38, 68 Bildanzeige 11, 23, 69 HP Instant Share 55 Kameraklänge 69 Mikrodisplay im Sucher 23, 70 Wiedergabe 47 Einstellungen, wiederherstellen 22 Einzelbilder, aufnehmen 25 Einzelbildmodus Verwenden 26 Einzelbildmodus, einstellen 18 E-Mail Adressen, Menü "Gemeinsam" anpassen 59 Bilder vom Computer 64 versenden über die HP Kamera-Station 101 Eye-Start, einstellen 70 Eye-Start-Sensor, Mikrodisplay 11,70

### F

Fehler beheben 73 Fehlermeldungen an der Kamera 79 auf dem Computer 84 Fernsehgerät Anschluss an der Kamera 14 HP Kamera-Station verbinden mit 99 Kabel zum Anschluss der Kamera 98 Kamera-Station verbinden mit 102 Konfigurationseinstellung 71 Taste an der HP Kamera-Station 100 Verbinden der Kamera mit 65 Focus Bereich 103 Einstellung 29 Sperren 29 Focus-Markierungen, verwenden 28 Foto-Lithium-Batterien 96 Frühere Einstellungen wiederherstellen 22

#### G

Gewährleistung 91 Gute Komprimierung 46

#### н

Hilfe durch die Kundenuntersützung 86 **HP** Instant Share Beschreibung 9, 55 Ein-/Ausschalten 55 Menü "Gemeinsam" 56 Taste "Gemeinsam" 11, 55 **HP** Kamera-Station Anschließen 15, 99 Anzeigen auf einem Fernsehgerät 102 Beschreibung 9 Bilder entladen 101 Drucken von 101 Finsatz für die HP Kamera-Station 9, 99

E-Mail versenden von 101 Tasten 100 HP Netzteil Anschluss an der Kamera 15 Erwerben 98 HP Websites 86

#### I

Installieren Batterien 16 HP Kamera-Station 9 Objektivkappenband 15 Software 19, 21 Speicherkarte 17 Trageriemen 16 Instant Share. *Siehe* HP Instant Share ISO-Empfindlichkeit, einstellen 43

#### Κ

Kamera, aus-/einschalten 18 Kameraklänge, Einstellungen 69 Kameraspezifikationen 103 Kamera-Station. *Siehe* HP Kamera-Station Kamerastatus 21 Kamerazubehör 97 Klänge der Kamera 69 Komprimierung, einstellen 45 Komprimierungsformat 105 Kundenunterstützung 86 L

Laufwerk, verbinden als 71 Lautsprecher 13 LEDS (Leuchten) an der HP Kamera-Station 100 LEDs (Leuchten) an der Kamera Beschreibung 10 Netz/Speicher 10 Selbstauslöser 14 Leere Batterien, Symbol 95 Leuchte "Netz/Speicher" 10 Leuchten an der HP Kamera-Station 100 an der Kamera 10, 14 Löschen von der Speicherkarte 52 während der Bildansicht 27

### Μ

Macintosh Computer Anschließen 63, 101 Bonussoftware 21 Software installieren 21 USB-Einstellung der Kamera 71 Makro-Focus, Einstellung 12, 29 Manueller Weißabgleich, einstellen 41 Markierungen in der Anzeige 28 Meldungen an der Kamera 79 auf dem Computer 84 Menü "Aufnahme", verwenden 37

Menü "Gemeinsam" Anpassen 59 Beschreibung 56 Druckoptionen 57 E-Mail-Service 58 verwenden 56 Menü "Playback", verwenden 49 Menü "Setup", verwenden 67 Menüs Aufnahme 37 Gemeinsam 56 Liste 21 Playback 49 Setup 67 Mignonzellen 96 Mikrodisplay im Sucher Beschreibung 11 Dioptrienkontrolle 12, 25 Eye-Start, einstellen 70 verwenden 23, 70 Mikrofon 15 Modus, Aufnahme 18 Modus, Einzelbild 18 Modus, Video 18

## Ν

Netzteil Anschluss an der Kamera 15 Erwerben 98 HP Teilenummer 105 Netzteil, HP Anschluss an der Kamera 15 Erwerben 98 NiMH-Batterien 96 Normal-Focus, Einstellung 29

#### Index

## 0

Objektivkappenband An Objektivkappe befestigen 15 Befestigen 15 Optimale Komprimierung 46 Optischer Zoom 36

## Ρ

Picture Transfer Protocol 71 Probleme, beheben 73 Produktunterstützung 86 PTP 71

# R

**Recycling-Informationen 3** 

## S

Selbstauslöser Verwenden 26 Selbstauslöser, einstellen 18 Selbstauslöser-Aktivitätsanzeige 14 Software installieren 19, 21 Speicherkarte Auflösungseinstellung, Auswirkungen 45 Bildkapazität 45, 106 Dateien löschen 52 Installieren 17 Klappe 11 Komprimierungseinstellung, Auswirkungen 45 Verbleibende Bilder 24 Speicherkarte formatieren 52 Speicherleuchte 10 Sperren des Focus 29 Spezifikationen 103

Spracheinstellungen Ändern 72 Auswählen beim ersten Starten 18 Station, Siehe HP Kamera-Station Stativhalterung 15 Status der Kamera 21 Steuertaste 11 Stromversorgung Frühere Einstellungen wiederherstellen 22 Leuchte 10 Spezifikationen 105 Symbole für Batterieladezustände 95 Sucher, Mikrodisplay Beschreibung 11 **Dioptrienkontrolle 25** Eye-Start, einstellen 70 verwenden 23, 70

## Т

Taste "Abspielen" 11 Taste "Blitz" 12 Taste "Display" 11 Taste "Focus" 12 Taste "Gemeinsam" 11 Taste "Menü/OK" 11 Tasten an der HP Kamera-Station 100 an der Kamera 10, 11 technischer Support 86 Trageriemen An der Kamera befestigen 16 Befestigung an der Kamera 10 Tv, Zeitvorwahl 39

### U

Uhrzeit und Datum, einstellen 70 Unterstützung für Benutzer 86 USB Anschluss an der Kamera 14 Anschluss an HP Kamera-Station 99 Konfigurationseinstellung 71

### ۷

Verbindungen mit einem Computer 63 mit einem Drucker 65 mit einem USB-Massenspeichergerät (Mass Storage Device Class, MSDC) 71 mit Fernsehgerät 65 mit HP Kamera-Station 99 Verbleibende Bilder, Anzahl 24 Verbleibender Speicherplatz auf der Speicherkarte 24 Vergrößern von Bildern 53 Videoclips Abspielen und Anzeigen 52 Abspielen und Lautstärke anpassen 52 Aufnehmen 34

Videomodus Verwenden 34 Videomodus, einstellen 18 Volle Batterien, Symbol 95

#### W

Wahlschalter OFF/Modus 13 Websites für HP 86 Weißabgleich, einstellen 40 Wiedergabe Ein-/Ausschalten 11 verwenden 47 Wiederherstellen früherer Einstellungen 22 Windows Computer Anschließen 63, 101 Bonussoftware 20 Software installieren 20

## Z

Zeit und Datum, einstellen 19 Zeitvorwahl (Tv), Einstellung 39 Zoom Spezifikationen 103 Taste "Verkleinern/ Vergrößern" 12 Verwenden von optischem oder digitalem Zoom 36 Zubehör für die Kamera 97

# Index

#### www.hp.com/photosmart

Gedruckt in Singapur 2002

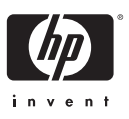

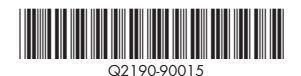